# Guide to CBOS online licensing services

December 2020

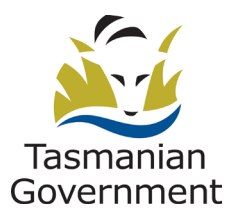

Consumer, Building and Occupational Services Department of Justice

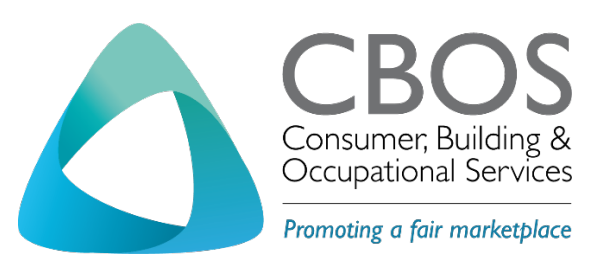

- P: 1300 654 499
- E: <u>cbos.info@justice.tas.gov.au</u>
- W: www.cbos.tas.gov.au

This document has been produced and published by the Consumer Building and Occupational Services Division of the Department of Justice. Although every care has been taken in the production of the work, no responsibility is accepted for the accuracy, completeness, or relevance to the user's purpose, of the information. Those using it for whatever purpose are advised to verify it with the relevant government department, local government body or other source and to obtain any appropriate professional advice. The Crown, its officers, employees and agents do not accept liability however arising, including liability for negligence, for any loss resulting from the use of or reliance upon the information and/or reliance on its availability at any time.

Updated December 2020

© Copyright State of Tasmania 2017

# Contents

| Part 1 | : Introduction                                                                                                    |
|--------|----------------------------------------------------------------------------------------------------|
| 1.     | Online service                                                                                                    |
| 2.     | Customer care and support7                                                                                                    |
|        | Libraries Tasmania7                                                                                                    |
|        | Service Tasmania shops7                                                                                                    |
|        | Customer service helpline7                                                                                                    |
| Part 2 | : Interstate and Overseas Applicants8                                                                                                    |
| 1.     | Mutual recognition8                                                                                                    |
| 2.     | Overseas trained applicants8                                                                                                    |
| Part 3 | : Preparation                                                                                                    |
| 1.     | Read your licence page8                                                                                                    |
| 2.     | Uploading documents for your application8                                                                                                    |
| 3.     | Application information9                                                                                                    |
| Part 4 | : New Applicant 10                                                                                                    |
| 1.     | Application - step by step process10                                                                                                    |
|        |                                                                                                    |
|        | Step 1 – important information to read before you start                                                                                                    |
|        | Step 1 – important information to read before you start                                                                                                    |
|        | Step 1 – Important information to read before you start                                                                                                    |
|        | Step 1 – important information to read before you start10Step 2 – starting your application11Step 3 – select the licence type12Step 4 – applying for mutual recognition13                                                                                                    |
|        | Step 1 – important information to read before you start10Step 2 – starting your application11Step 3 – select the licence type12Step 4 – applying for mutual recognition13Step 5 – enter the licence holder details14                                                                                                    |
|        | Step 1 – important information to read before you start10Step 2 – starting your application11Step 3 – select the licence type12Step 4 – applying for mutual recognition13Step 5 – enter the licence holder details14Step 6 – enter the applicant details15                                                                                                    |
|        | Step 1 – important information to read before you start10Step 2 – starting your application11Step 3 – select the licence type12Step 4 – applying for mutual recognition13Step 5 – enter the licence holder details14Step 6 – enter the applicant details15Step 7 – select your class details16                                                                                                    |
|        | Step 1 – important information to read before you start10Step 2 – starting your application11Step 3 – select the licence type12Step 4 – applying for mutual recognition13Step 5 – enter the licence holder details14Step 6 – enter the applicant details15Step 7 – select your class details16Step 8 – complete questions relating to your licence17                                                                                                    |
|        | Step 1 – important information to read before you start10Step 2 – starting your application11Step 3 – select the licence type12Step 4 – applying for mutual recognition13Step 5 – enter the licence holder details14Step 6 – enter the applicant details15Step 7 – select your class details16Step 8 – complete questions relating to your licence17Step 9 – upload required documents18                                                                                                    |
|        | Step 1 - Important information to read before you start10Step 2 - starting your application11Step 3 - select the licence type12Step 4 - applying for mutual recognition13Step 5 - enter the licence holder details14Step 6 - enter the applicant details15Step 7 - select your class details16Step 8 - complete questions relating to your licence17Step 9 - upload required documents18Step 10 - make sure your application is correct19                                                                                                    |
|        | Step 1 - Important information to read before you start10Step 2 - starting your application11Step 3 - select the licence type12Step 4 - applying for mutual recognition13Step 5 - enter the licence holder details14Step 6 - enter the applicant details15Step 7 - select your class details16Step 8 - complete questions relating to your licence17Step 9 - upload required documents18Step 10 - make sure your application is correct19Step 11 - make the declaration and select how many years you want to pay the licence for 20                                                           |
|        | Step 1 - important information to read before you start.10Step 2 - starting your application.11Step 3 - select the licence type.12Step 4 - applying for mutual recognition.13Step 5 - enter the licence holder details.14Step 6 - enter the applicant details.15Step 7 - select your class details.16Step 8 - complete questions relating to your licence.17Step 9 - upload required documents.18Step 10 - make sure your application is correct.19Step 11 - make the declaration and select how many years you want to pay the licence for 20Step 12 - choose how you want to pay your fee.21 |
|        | Step 1 - important information to read before you start10Step 2 - starting your application11Step 3 - select the licence type12Step 4 - applying for mutual recognition13Step 5 - enter the licence holder details14Step 6 - enter the applicant details15Step 7 - select your class details16Step 8 - complete questions relating to your licence17Step 9 - upload required documents18Step 10 - make sure your application is correct19Step 11 - make the declaration and select how many years you want to pay the licence for 20Step 13 - making an online payment22                       |

| Part 5 | : Licence Holders (My Licence Account)                           | 24 |
|--------|------------------------------------------------------------------|----|
| 1.     | Renewing your licence with your My Licence account               | 24 |
| 2.     | Accessing your My Licence account                                | 25 |
|        | Step 1 – important information to read before you start          | 25 |
|        | Step 2 – starting your renewal                                   | 25 |
|        | Step 3 – matching your identity to your My Licence account       | 26 |
|        | Step 4 – getting your verification code                          | 26 |
|        | Step 5 – receiving your one-time verification code               | 27 |
|        | Step 6 – security to access your My Licence account              | 27 |
|        | Step 7 – make sure your details are correct                      | 28 |
|        | Step 8 –confirm you would like to renew                          | 28 |
|        | Step 9 – your licence holder details                             | 29 |
|        | Step 10 – your applicant details                                 | 30 |
|        | Step 11 – make sure you classes are correct                      | 31 |
|        | Step 12 – complete the questions related to your licence         | 32 |
|        | Step 13 – upload required documents                              | 33 |
|        | Step 14 – make sure your renewal application is correct          | 34 |
|        | Step 15 - make the declaration and select licence duration       | 35 |
|        | Step 16 – payment choices                                        | 36 |
|        | Step 17 – paying your fee(s) online                              | 37 |
|        | Step 18 – your payment has been approved                         | 37 |
| Part 6 | Licence Photos                                                   | 38 |
| Part 7 | : Licence Holders - Adding and changing details using My Licence | 38 |
| 1.     | Viewing, adding and deleting your contactdetails                 | 38 |
| 2.     | Adding electrical signatories                                    | 38 |
|        | Step 1 – accessing the Electrical Signatories tab                | 38 |
|        | Step 2 – adding an Electrical Signatory                          | 39 |
|        | Step 3 – provide the details of the Electrical Signatory         | 39 |
|        | Step 4 – entering your selection                                 | 40 |
|        | Step 5 – selection confirmed and saved                           | 41 |
| 3.     | Change a Nominated Manager                                       | 41 |
|        | Step 1 – amending licence details                                | 41 |
|        | Step 2 – adding and deleting a Nominated Manager                 | 42 |
|        | Step 3 – submit the amendment                                    | 42 |
|        | Step 4 – confirmation of amendment                               | 43 |

| Part 8 | : Order a Replacement Licence Card              | 44 |
|--------|-------------------------------------------------|----|
| Step   | o 1 – ordering a replacement card               | 44 |
| Step   | 2 – confirm that you do want a replacement card | 45 |
| Step   | o 3 – pay for your replacement card             | 45 |
| Part 9 | : Licence Approval or Refusal                   | 46 |
| 1.     | Approval                                        | 46 |
| 2.     | Refusal                                         | 46 |
| Part 1 | 0: System Details                               | 47 |
| 1.     | Technology needed                               | 47 |
| 2.     | Your privacy online                             | 47 |
| 3.     | Access details CBOS keeps                       | 47 |
| 4.     | Terms of use                                    | 48 |
| 5.     | Document expiry date                            | 48 |
| Part 1 | 1: Contact Us                                   | 48 |

# Part 1: Introduction

#### 1. Online service

Licensing services online began on 6 November 2017

Apply for your licence and renew your licence online 24 hours a day, 7 days a week.

Paper applications have been removed from the CBOS website and Service Tasmania shops.

If you are a licence holder of the following licence types and classes, you will need to use the online services on the CBOS website, <u>www.cbos.tas.gov.au/topics/licensing-and-registration</u>

#### **Building services provider:**

- **Builder classes**
- Architect
- Engineer
- **Building designer**
- Building services designer
- Building surveyor classes
- Licensed entities (companies, partnerships and municipal council)
- Permit authority
- **Electrical licences**
- **Plumbing licences**
- **Gas-fitting licences**
- Automotive gas-fitting licences
- Security and investigation
- Motor Vehicle Trader

Conveyancer

Although most of the licensing services are online, there will be situations where some clients still need to visit a *Service* Tasmania shop; for example, to prove your identity or to have a photo taken.

For interstate applicants, please see the <u>Interstate or New Zealand applicants (mutual</u> <u>recognition</u>) on the CBOS website, <u>www.cbos.tas.gov.au/topics/licensing-and-registration</u>

#### 2. Customer care and support

#### Libraries Tasmania

We know that some customers will need access to computers, the internet and support in accessing online services.

Support is available for you through Libraries Tasmania. Libraries Tasmania provide Tasmanian's with access to library services. Libraries Tasmania is so much more than a public library; they also offer the following services;

- provides free access to computers and the internet and support in their use
- most locations can provide access to scanners and support for uploading documents to online services
- computing courses are available to support Tasmanians who have difficulty in accessing everyday online services (talk to your local library for more information about their computing courses)
- literacy tutor network is available to support Tasmanians who have difficulty with everyday literacy and numeracy tasks, such as completing online forms (talk to your local library for more information about their literacy programs)

If you are already skilled in using a computer and the internet, you can still visit a Libraries Tasmania location and use their computers and internet for free.

Libraries Tasmania is a statewide network operating in over 60 locations across Tasmania. Widely accessible to all Tasmanians, it provides free access to the internet through fixed public PCs at all sites and Wi-Fi across 38 sites.

Search for a <u>library</u> near you.

#### Service Tasmania shops

Service Tasmania staff will continue to help CBOS customers with their 'proof of identity' and taking photos for licence cards.

You can pay your fee at a <u>Service Tasmania shop</u> but you must have a copy of your tax invoice or have written down the reference number from your online application.

Service Tasmania staff are unable to assist you with completing your online application.

#### Customer service helpline

We will continue to provide you with telephone support, please call us on 1300 654 499.

## Part 2: Interstate and Overseas Applicants

#### 1. Mutual recognition

If you live interstate or in New Zealand and hold an occupational licence you can use the <u>Licence</u> <u>Recognition search</u> to find the Tasmanian equivalent for your licence.

In Tasmania, practitioners working in electrical, gas-fitting, automotive gas-fitting or plumbing also need a contractor's licence if they plan to work for themselves.

For interstate and New Zealand licence holders renewing their licence, you will use your <u>My</u> <u>Licence account</u>.

CBOS website, <u>www.cbos.tas.gov.au</u> has information for <u>Interstate and New Zealand applicants</u> (<u>mutual recognition</u>).

#### 2. Overseas trained applicants

If you are trained in another country (not Australia) and hold a licence you can apply for a provisional licence as an electrician, gas-fitter, auto gas-fitter and plumber.

There are important steps you must take before you can apply for a provisional licence in Tasmania.

The webpage on <u>Overseas trained applicants</u> has all the information you need to apply for a licence in Tasmania.

## **Part 3: Preparation**

#### 1. Read your licence page

We recommend that you read the relevant <u>licence page</u> on the CBOS website, <u>https://www.cbos.tas.gov.au/topics/licensing-and-registration</u>,which best describes your occupation before you start the online process in order to understand the documents that you need to scan, attach and upload when completing your application.

#### 2. Uploading documents for your application

Save yourself time by ensuring you have all your documents ready to upload when completing online forms. Documents need to be in a digital format (saved on your computer, USB or other device) before you begin the application or renewal process online.

All documents must be in the following formats; pdf, txt, jpg, jpeg, png. No doc or xls format variations will be accepted.

Libraries Tasmania have skilled staff that can show you how to use a computer, document scanner and the internet to help you get your documents into a digital format.

#### 3. Application information

To apply, you need to:

- 1. complete each section of the online application form
  - a. contact details
  - b. licence class details
  - c. questions
  - d. supporting documents
  - e. review your application
  - f. declaration
  - g. confirm application
- 2. upload the documents that the online application requests (e.g. proof of qualifications and insurance)
- 3. pay online by credit card or at a <u>Service Tasmania shop</u>
- 4. Visit a <u>Service Tasmania shop</u> to
  - a. verify your identity (new applicants only)
  - b. have your photo taken (if your photo is greater than 10 years old)
  - c. pay the application fee shown on your application receipt (if you have not already paid online)

Hint: Only after you have completed all stages of the application process will the form be ready for licensing staff to assess

# Part 4: New Applicant

#### 1. Application - step by step process

#### Step 1 – important information to read before you start

Visit the licence page that best matches your occupation to understand what information you need to complete your application online at <u>www.cbos.tas.gov.au/topics/licensing-and-registration</u>

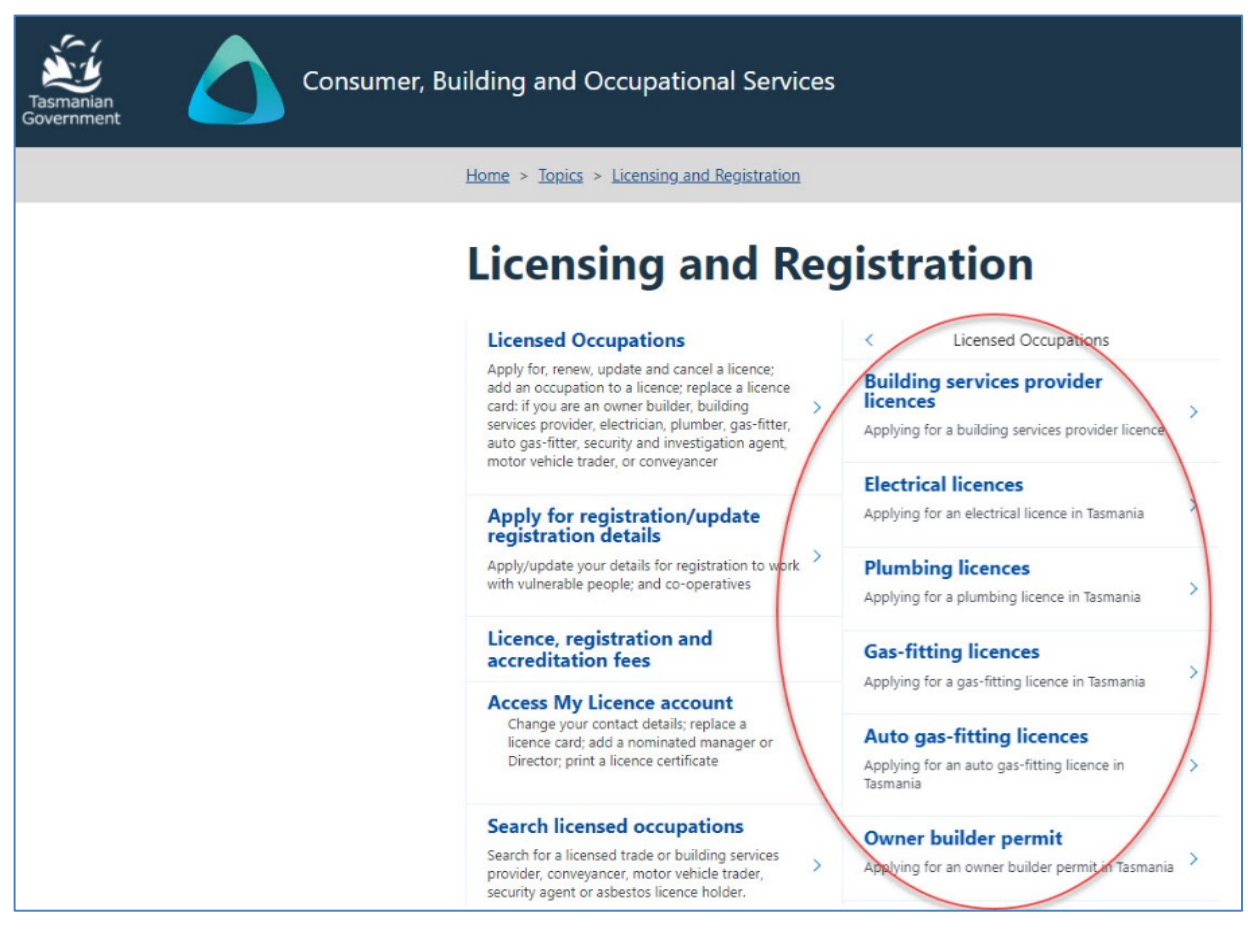

Image I description: the main Licensing page (circles show where to find licence pages)

Hint: when you apply for your licence you will need to have your supporting documents saved on your computer or on a USB (digital) ready to upload to your online application

#### Step 2 – starting your application

Located at the bottom of each licensing page is information on how to apply for a licence.

- I. select the [Apply Now] button on the relevant licence page, or
- 2. go to the main licensing page at <u>https://www.cbos.tas.gov.au/topics/licensing-and-registration</u> and select the [Start Application] button (you will be taken to an online application form)

| Checklist                                                                                                    | On this page                                       |
|----------------------------------------------------------------------------------------------------|----------------------------------------------------|
| <ol> <li>Read the information on this licence page so you know what to do and what documents to<br/>provide</li> </ol>                                                                                                    | <u>Eligibility</u>                                 |
| <ol> <li>Read the <u>Personal Information Protection Statement</u></li> <li><u>Provide evidence of your identity</u> (<i>new application only</i>)</li> </ol>                                                                                                    | <u>Renewing an Expired</u><br>Practitioner licence |
| <ul> <li>4. Have a photo taken for your licence card at any <u>Service Tasmania shop (external link)</u> (<i>Tasmanian applicants only</i>)         <ul> <li>a. Interstate and overseas applicants will need to provide a passport size photo certified by a</li> </ul> </li> </ul>                                                                                                    | CPD (Continuing<br>Professional Developmen         |
| <u>Commissioner for Declarations or a Justice of the Peace (JP)</u> .<br>5. Scan and save (computer or storage device like a USB) a digital copy of your Certificate III and/or                                                                                                    | Checklist                                          |
| 6. You will need to confirm that you have undertaken Continuing Professional Development<br>(CPD) (renewal only)                                                                                                    | <b>Declaration</b>                                 |
| <ul> <li>IMPORTANT: If your response to the licence question relating to CPD is 'No' due to COVID-19, please advise this in the Additional Information section of the online form. CBOS will contact you for more details. Example text: CPD not completed due to COVID-19.</li> <li>7. Have a credit card ready to pay for your licence fee online or at any <u>Service Tasmania shop</u> (external link).</li> </ul>                                                                                                    | <u>Related information</u>                         |
| If your application is successful, you will receive confirmation within 21 days.                                                                                                    |                                                    |
| Declaration<br>If you answer 'yes' to any of the questions below, you will need to provide details and copies of all<br>relevant documentation.                                                                                                    |                                                    |
| In the last 10 years have you:                                                                                                    |                                                    |
| <ol> <li>Been refused a licence / registration / certificate to carry out any type of prescribed work?</li> <li>Had a licence / registration / certificate relating to prescribed work disqualified, cancelled</li> <li>Had conditions placed on a licence / registration / certificate relating to prescribed work?</li> <li>Been dismissed by an employer for any type of unsafe or defective prescribed work?</li> <li>Had disciplinary action taken against you by an employer for any type unsafe prescribed work?</li> <li>Been convicted of an offence of dishonesty or of an offence relating to prescribed work? (If you have been issued with an Infringement Notice relating to prescribed work, you should tick yes).</li> </ol> |                                                    |
| Do you have any disability that will affect your ability to perform prescribed work safely?           Apply for a licence         Renew a licence                                                                                                    |                                                    |
| Image 2 description: Apply Now option located at the bottom of every occupa                                                                                                    | ational licence page                               |

#### Step 3 – select the licence type

You can ask someone to complete the online application form on your behalf but you will need to go into a <u>Service Tasmania shop</u> to prove your identity and accept the terms and conditions.

At the start of the application you will need to:

- I. select a licence area
- 2. select a licence type
- 3. identify who is completing the application
- 4. identify if you are applying under mutual recognition

Whenever you see a \* it means this area/field is mandatory and must be filled in or document uploaded.

| Tasmanian<br>Government Consumer, Building and Occupational Services                                                                                            |                                                                                                    |                                          |  |  |  |  |  |  |
|----------------------------------------------------------------------------------------------------|----------------------------------------------------------------------------------------------------|------------------------------------------|--|--|--|--|--|--|
| Application Start                                                                                                    |                                                                                                    |                                          |  |  |  |  |  |  |
| (*) Denotes mandatory field<br>This is the first page for applying for a licence. After complet<br>Please read the information on applying before starting this | (*) Denotes mandatory field<br>This is the first page for applying for a licence. After completing this form, you should print the application receipt and take it to Service Tasmania.<br>Please read the information on applying before starting this process. (Note: Interstate applicants should read Interstate or New Zealand Applicants.) |                                          |  |  |  |  |  |  |
| Important: Your application will be saved automatically afte                                                                                                    | you have added personal details and you will be sent an email/sms that gives instructions on how to return to your form.                                                                                                    |                                          |  |  |  |  |  |  |
| Type of application<br>Do you hold, or are you a Director / Partner or a Primary C<br>for a Tasmanian Occupational Licence? •                                   | ontact O Yes                                                                                                    |                                          |  |  |  |  |  |  |
| Choose a licence area: •                                                                                                    | <ul> <li>Electrical, Plumbing, Gas Fitting and Automotive Gas Fitting</li> <li>Building Services Provider</li> <li>Motor Vehicle Trader</li> <li>Security and Investigation</li> <li>Conveyancer</li> </ul>                                                                                                    |                                          |  |  |  |  |  |  |
| What licence type do you wish to apply for? •                                                                                                    | Practitioner     Contractor     Practitioner (Provisional)                                                                                                    |                                          |  |  |  |  |  |  |
| Are you: •                                                                                                    | <ul> <li>The intended Licence Holder.</li> <li>Someone filling in the application on behalf of the intended Licence Holder.</li> </ul>                                                                                                    |                                          |  |  |  |  |  |  |
| Are you applying under Mutual Recognition? •                                                                                                    | ⊙ Yes<br>⊛ No                                                                                                    |                                          |  |  |  |  |  |  |
| I'm not a robot     RECIPTOR     Provey - Terms  Start Application                                                                                              |                                                                                                    |                                          |  |  |  |  |  |  |
| Tasmania Online Servic                                                                                                    | e Tasmania Justice Home Site map Email Copyright & disclaimer Personal information protection                                                                                                    | Tasmanian<br>Government<br>Version 1.3.0 |  |  |  |  |  |  |

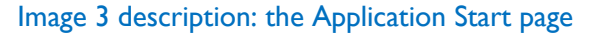

#### Step 4 – applying for mutual recognition

If you are applying for <u>mutual recognition</u>:

- I. answer a series of questions
- 2. select the [Start Application] button

| Application Start                                                                                                    |                                                                                                    |    |
|----------------------------------------------------------------------------------------------------|----------------------------------------------------------------------------------------------------|----|
| (*) Denotes mandatory field<br>This is the first page for applying for a licence. After completing f<br>Please read the information on applying before starting this proc | his form, you should print the application receipt and take it to Service Tasmania.<br>ess. (Note: Interstate applicants should read Interstate or New Zealand Applicants.) |    |
| Important: Your application will be saved automatically after you                                                                                                    | a have added personal details and you will be sent an email/sms that gives instructions on how to return to your form.                                                      |    |
| Type of application                                                                                                    |                                                                                                    |    |
| Do you hold, or are you a Director / Partner or a Primary Conta                                                                                                    | ict O Yes                                                                                                    |    |
| for a Tasmanian Occupational Licence? *                                                                                                    | ● No                                                                                                    |    |
| Choose a licence area: *                                                                                                    | Electrical, Plumbing, Gas Fitting and Automotive Gas Fitting     Building Services Provider     Motor Vehicle Trader     Security and Investigation     Conveyancer         |    |
| What licence type do you wish to apply for? •                                                                                                    | Practitioner     Contractor     Practitioner (Provisional)                                                                                                    |    |
| Are you: *                                                                                                    | <ul> <li>The intended Licence Holder.</li> <li>Someone filling in the application on behalf of the intended Licence Holder.</li> </ul>                                      |    |
| Are you applying under Mutual Recognition? *                                                                                                    | Yes     No                                                                                                    |    |
| Mutual Recognition: Allows your current interstate (or New Z                                                                                                    | ealand) licence to be recognised in Tasmania.                                                                                                    |    |
| Victorian Electrical Lineworkers Note: Please contact us prior 1<br>Mutual Recognition Licensing Authority: *<br>Licence Number: *<br>Expiry Date: *<br>Add another       | o applying for your licence.<br>Victorian Building Authority<br>1234567<br>30 / 06 / 2021                                                                                   |    |
| I'm not a robot     recAPTGIA     Privage - Terre  Start Application                                                                                                    |                                                                                                    | ž. |

Image 4 description: Mutual Recognition questions within the Application Start page

#### Step 5 – enter the licence holder details

When entering the licence holder details it is important that you enter your email address and mobile phone number accurately because this is the way CBOS will communicate with you.

- I. enter the licence holder details
- 2. select the [next] button

| Tasmanian<br>Government Consumer, Building<br>Occupational Licensing   | and Occupational Services                                                                                                    |                                          |
|------------------------------------------------------------------------|----------------------------------------------------------------------------------------------------|------------------------------------------|
|                                                                        |                                                                                                    |                                          |
|                                                                        |                                                                                                    |                                          |
| Licence Applicant Class Details Questions<br>Holder Details<br>Details | Supporting Review Declaration Confirmation<br>Docs                                                                                                    |                                          |
| (*) Denotes mandatory field                                            |                                                                                                    |                                          |
| Licence holder details                                                 |                                                                                                    |                                          |
| Title:                                                                 | <pre><pre>column column column</pre></pre> |                                          |
| Name: •                                                                | First Given Name         Middle Name/s (optional)         Family Name           No first given name                                                                                                    |                                          |
| Date of Birth: *                                                       |                                                                                                    |                                          |
| Either Email Address or Mobile Number is mandatory. •                  |                                                                                                    |                                          |
| Email address:                                                         |                                                                                                    |                                          |
| Confirm email address:                                                 |                                                                                                    |                                          |
| What phone numbers can we contact you on? A minimum of on              | ie number must be provided.                                                                                                    |                                          |
| Mobile:                                                                |                                                                                                    |                                          |
| Home Phone:                                                            | (please include area code)                                                                                                    |                                          |
| Work Phone:                                                            | (please include area code)                                                                                                    |                                          |
| What is your preferred method of contact? •                            | ○ Mobile ○ Email                                                                                                    |                                          |
| Please check you have listed accurate Mobile Phone/Email Addre         | ess details.                                                                                                    |                                          |
|                                                                        |                                                                                                    |                                          |
| Tasmania Online Servic                                                 | e Tasmania Justice Home Site map Email Copyright & disclaimer Personal information protection                                                                                                    | Tasmanian<br>Government<br>Version 1.3.0 |

Image 5 description: the Licence Holder Details tab of the online application form

#### Step 6 – enter the applicant details

Make sure your address details are correct

- I. enter the applicant details
- 2. select the [Next] button

| Tasmanian<br>Government | Consumer, Bu<br>Occupational Licensing                            | ilding and                                          | Occupation         | al Service           | s                                                |                |                        |                     |   | Welcome: John Citizen | Logout                                |
|-------------------------|-------------------------------------------------------------------|-----------------------------------------------------|--------------------|----------------------|--------------------------------------------------|----------------|------------------------|---------------------|---|-----------------------|---------------------------------------|
| My Licences             |                                                                   |                                                     |                    |                      |                                                  |                |                        |                     |   |                       |                                       |
| Licence Details         |                                                                   |                                                     |                    |                      |                                                  |                |                        |                     |   |                       |                                       |
| Apply For New Licence   |                                                                   | 2                                                   | 3                  | 4                    | 5                                                | 6              | 7                      | 8                   |   |                       |                                       |
|                         | √ Licence<br>Holder<br>Details                                    | Applicant<br>Details                                | Class Details      | Questions            | Supporting<br>Docs                               | Review         | Declaration            | Confirmation        |   |                       |                                       |
|                         | (*) Denotes mar                                                   | ndatory field                                       |                    |                      |                                                  |                |                        |                     |   |                       |                                       |
|                         | Have you ever b<br>names? *                                       | een or are you                                      | currently known b  | oy any other         | ○ Yes<br>○ No                                    |                |                        |                     |   |                       |                                       |
|                         | Gender: •                                                         |                                                     |                    |                      | <please select=""></please>                      | ~              |                        |                     |   |                       |                                       |
|                         | Do you intend t<br>confirm your ide<br>years) *<br>Unique Student | o present your l<br>entity? (current<br>Identifier: | Drivers/Rider Lice | nce to<br>the last 2 | <ul> <li>Yes</li> <li>No, I intend to</li> </ul> | o use other do | cuments                |                     |   |                       |                                       |
|                         | De state state dada                                               |                                                     |                    |                      |                                                  |                |                        |                     |   |                       |                                       |
|                         | Residential Add                                                   | ress                                                |                    |                      | Auctralia                                        |                |                        | ~                   |   |                       |                                       |
|                         | Country:                                                          |                                                     |                    |                      |                                                  |                |                        |                     |   |                       |                                       |
|                         | State: •                                                          |                                                     |                    |                      | TAS ¥                                            |                |                        |                     |   |                       |                                       |
|                         | Address Line 1:*                                                  |                                                     |                    |                      |                                                  |                |                        |                     |   |                       |                                       |
|                         | Address Line 2:                                                   |                                                     |                    |                      |                                                  |                |                        | 1                   |   |                       |                                       |
|                         | Suburb: *                                                         |                                                     |                    |                      |                                                  | Po             | ostcode:               | ]                   |   |                       |                                       |
|                         |                                                                   |                                                     |                    |                      | Postal Address                                   | s As Above     |                        |                     |   |                       |                                       |
|                         | Previou                                                           | s Ne                                                | xt                 |                      |                                                  |                |                        |                     |   |                       |                                       |
|                         | <u>Tasmania Onlin</u>                                             | e Service Tasr                                      | mania Justice He   | ome Site maj         | <u>p Email Copyrig</u> t                         | nt & disclaime | er <u>Personal inf</u> | ormation protection | 1 | т.<br>Gc<br>Va        | asmanian<br>overnment<br>ersion 1.3.0 |

Image 6 description: the Applicant Details tab of the online application form

#### Step 7 – select your class details

Make sure the licence class/es are correct. This selection helps to calculate what fee you will be required to pay and whether the documents provided to us are correct for the licence class/es applied for

- I. select your licence type and class/es
- 2. select the [Next] button

| Tasmanian<br>Government | Consumer, Bui<br>Occupational Licensing | ilding and             | Occupation        | al Services         | ;                  |                 |                    |                       |    | Welcome: John Citizer | Logout                |
|-------------------------|-----------------------------------------|------------------------|-------------------|---------------------|--------------------|-----------------|--------------------|-----------------------|----|-----------------------|-----------------------|
| My Licences             |                                         |                        |                   |                     |                    |                 |                    |                       |    |                       |                       |
| Licence Details         |                                         |                        |                   |                     |                    |                 |                    |                       |    |                       |                       |
| Apply For New Licence   |                                         |                        | 3                 | 4                   | 5                  | 6               | 7                  | 8                     |    |                       |                       |
|                         | √ Licence<br>Holder<br>Details          | √ Applicant<br>Details | Class Details     | Questions           | Supporting<br>Docs | Review          | Declaration        | Confirmation          |    |                       |                       |
|                         | (•) Denotes mar                         | ndatory field          |                   |                     |                    |                 |                    |                       |    |                       |                       |
|                         | Warning: You w                          | ill be asked late      | r to provide your | qualifications a    | and statement of r | esults to suppo | ort any licence se | lection you make belo | w. |                       |                       |
|                         |                                         |                        |                   |                     |                    |                 |                    |                       |    |                       |                       |
|                         |                                         |                        |                   |                     |                    |                 |                    |                       |    |                       |                       |
|                         | ☑ Plumber                               |                        |                   |                     |                    |                 |                    |                       |    |                       |                       |
|                         | ☑ Water                                 |                        |                   |                     |                    |                 |                    |                       |    |                       |                       |
|                         | ۲                                       | Certifier              |                   |                     |                    |                 |                    |                       |    |                       |                       |
|                         |                                         | Backflow               | Prevention        |                     |                    |                 |                    |                       |    |                       |                       |
|                         |                                         | Heated W               | ator Tomporature  | Control             |                    |                 |                    |                       |    |                       |                       |
|                         | Sanitar                                 | v neated w             | ater remperature  | control             |                    |                 |                    |                       |    |                       |                       |
|                         |                                         | ,<br>19                |                   |                     |                    |                 |                    |                       |    |                       |                       |
|                         | Mecha                                   | nical Services         |                   |                     |                    |                 |                    |                       |    |                       |                       |
|                         |                                         | Stormwater)            |                   |                     |                    |                 |                    |                       |    |                       |                       |
|                         | Gas Fitter                              | (contractor)           |                   |                     |                    |                 |                    |                       |    |                       |                       |
|                         |                                         | Sas Fitter             |                   |                     |                    |                 |                    |                       |    |                       |                       |
|                         | Flectrical                              | 545 1100               |                   |                     |                    |                 |                    |                       |    |                       |                       |
|                         |                                         |                        |                   |                     |                    |                 |                    |                       |    |                       |                       |
|                         |                                         |                        |                   |                     |                    |                 |                    |                       |    |                       |                       |
|                         |                                         |                        | _                 |                     |                    |                 |                    |                       |    |                       |                       |
|                         | Previous                                | s Nex                  | ct                |                     |                    |                 |                    |                       |    |                       |                       |
|                         |                                         |                        |                   |                     |                    |                 |                    |                       |    |                       |                       |
|                         |                                         |                        |                   |                     |                    |                 |                    |                       |    |                       |                       |
|                         |                                         |                        |                   |                     |                    |                 |                    |                       |    |                       |                       |
|                         |                                         |                        |                   |                     |                    |                 |                    |                       |    |                       | ž.                    |
|                         | Tasmania Online                         | e Service Tasm         | nania Justice He  | ome <u>Site map</u> | Email Copyrig      | ht & disclaim   | er Personal inf    | ormation protection   |    | <br>G                 | asmanian<br>overnment |
|                         |                                         |                        |                   |                     |                    |                 |                    |                       |    |                       | ersion 1.3.0          |

Image 7 description: the Class Details tab of the online application form

#### Step 8 – complete questions relating to your licence

You will need to answer a series of declaration type questions. If you answer 'no' to any of the questions, you will be prompted to provide an explanation why your answer is 'no'.

- I. answer the yes/no questions
- 2. select the [Next] button

| Tasmanian<br>Government                                   | Consumer, Building and Occupational Services                                                                                 | Welcome: John Citizen Logout             |  |  |  |  |  |  |  |
|-----------------------------------------------------------|----------------------------------------------------------------------------------------------------|------------------------------------------|--|--|--|--|--|--|--|
| My Licences     Licence Details     Apply For New Licence |                                                                                                    |                                          |  |  |  |  |  |  |  |
|                                                           | ✓ Licence ✓ Applicant ✓ Class Questions Supporting Review Declaration Confirmation<br>Holder Details Details Docs<br>Details |                                          |  |  |  |  |  |  |  |
|                                                           | (*) Denotes mandatory field                                                                                                  |                                          |  |  |  |  |  |  |  |
|                                                           | Prescribed work is defined under the Occupational Licensing Act 2005. Have you, in the last 5 years:                         |                                          |  |  |  |  |  |  |  |
|                                                           | a) Been refused, on application, a licence/registration/certificate to carry out any type of prescribed work?                |                                          |  |  |  |  |  |  |  |
|                                                           | ○ Yes                                                                                                    |                                          |  |  |  |  |  |  |  |
|                                                           | ⊖ No                                                                                                    |                                          |  |  |  |  |  |  |  |
|                                                           | b) Had a licence/registration/certificate relating to prescribed work disqualified, cancelled or suspended?                  |                                          |  |  |  |  |  |  |  |
|                                                           |                                                                                                    |                                          |  |  |  |  |  |  |  |
|                                                           |                                                                                                    |                                          |  |  |  |  |  |  |  |
|                                                           | c) Had conditions placed on a licence/registration/certificate relating to prescribed work?                                  |                                          |  |  |  |  |  |  |  |
|                                                           | O Yes                                                                                                    |                                          |  |  |  |  |  |  |  |
|                                                           |                                                                                                    |                                          |  |  |  |  |  |  |  |
|                                                           | <ul> <li>d) Been dismissed by an employer for any type of unsafe or defective prescribed work?</li> <li>Yes</li> </ul>       |                                          |  |  |  |  |  |  |  |
|                                                           | O No                                                                                                    |                                          |  |  |  |  |  |  |  |
|                                                           | e) Been convicted of an offence of dishonesty or of an offence relating to prescribed work?                                  |                                          |  |  |  |  |  |  |  |
|                                                           | (If you have been issued with an Infringement Notice relating to prescribed work, you should tick yes)                       |                                          |  |  |  |  |  |  |  |
|                                                           | ○ Yes                                                                                                    |                                          |  |  |  |  |  |  |  |
|                                                           | ○ No                                                                                                    |                                          |  |  |  |  |  |  |  |
|                                                           | f) Do you have a disability that will affect your ability to perform prescribed work safely?                                 |                                          |  |  |  |  |  |  |  |
|                                                           | ○ Yes                                                                                                    |                                          |  |  |  |  |  |  |  |
|                                                           | O No                                                                                                    |                                          |  |  |  |  |  |  |  |
|                                                           |                                                                                                    |                                          |  |  |  |  |  |  |  |
|                                                           | Previous Next                                                                                                    |                                          |  |  |  |  |  |  |  |
|                                                           |                                                                                                    |                                          |  |  |  |  |  |  |  |
|                                                           |                                                                                                    |                                          |  |  |  |  |  |  |  |
|                                                           | Tasmania Online Service Tasmania Justice Home Site map Email Copyright & disclaimer Personal information protection          | Tasmanian<br>Government<br>Version 1.3.0 |  |  |  |  |  |  |  |

Image 8 description: the Questions tab of the online application form

#### Step 9 – upload required documents

Review the documents you need to upload in the Supporting Docs tab. The online application form will list the document types you need to upload. The form will allow you to upload multiple documents for each document type. For instance, you may wish to upload multiple qualification documents

All documents must be in the following formats; pdf, txt, jpg, jpeg, png. No doc or xls format variations will be accepted.

- I. select [Choose file]
- 2. select your matching document from your computer browser
- 3. check the file you have selected to upload to make sure it is the correct one (you can [Remove file] if it is not
- 4. select [Upload]
- 5. select the [Next] button

| Tasmanian<br>Government                                                      | Consumer, Building and Occupational Services<br>Occupational Learning                                                                                                    | Welcome: John Citizen Logout           |
|------------------------------------------------------------------------------|----------------------------------------------------------------------------------------------------|----------------------------------------|
| My Licence     Licence Details     Licence Details     Apply for New Licence | 1     2     3     6     7     8       V Licence     / Applicant     / Class     / Questions     Supporting     Review     Declaration     Confirmation       Holder     Details     / Details     / Questions     Supporting     Review     Declaration     Confirmation       (*)     Denotes mandatory field     Upload your supporting documentation here.     Upload by:     1.     Selecting the "Browse" button and selecting your document from your device.       2.     Selecting the "Upload" button.     Selecting the "Upload" button. |                                        |
|                                                                              | Licence - Supporting Documentation<br>Identification (optional)<br>Please upload scanned copies of all identification documents<br>Uploaded File<br>Identification pdf<br>Choose a file to upload: Browse_ Upload                                                                                                    | Remove File                            |
|                                                                              | Interstate Licence Card (mandatory) Please provide a copy of your interstate licence card(s) for Mutual Recognition. Uploaded Files Interstate Licence Card.pdf Choose a file to upload: BrowseUplcad                                                                                                    | Ramove File                            |
|                                                                              | Photo (optional)         Please provide a recent front-on photo of yourself in jpeg or png format. Your photo must adhere to the passport photo guidelines on the Australian Pu         Website: https://www.passports.gov.au/files/birochure-camera-operator-guidelines.         Uploaded Files         Anon.PG         Choose a file to upload:       BrowseUplead                                                                                                    | assport Office<br>Remove File          |
|                                                                              | Are you having trouble uploading your documents or don't have access to a scanner or imaging device?<br>Please phone the Helpline on 1300 654 499<br>Previous Not                                                                                                    |                                        |
|                                                                              | Tasmania.Online Service Tasmania Justice Home Site map Email Copyright & disclaimer Personal information protection                                                                                                    | Tennanan<br>Government<br>Version 11.0 |

Image 9 description: the Supporting Docs tab of the online application form

#### Step 10 – make sure your application is correct

Review your application in the Review tab and choose to amend it at this point or continue with your application

- I. review your application
- 2. select the [Next] button

| Tasmanian<br>Government                           | Consumer, Building and Occupational Service                                                         | 25                                                                        |
|---------------------------------------------------|----------------------------------------------------------------------------------------------------|---------------------------------------------------------------------------|
| My Licences Licence Details Apply For New Licence | ↓ Licence ✓ Applicant ✓ Class ✓ Question<br>Holder Details ✓ Details<br>(*) Denotes mandatory field | 5 6 7 8<br>s √ Supporting Review Declaration Confirmation<br>Docs         |
|                                                   | <b>Personal Details</b><br>Full Name:                                                               | Mr John Citizen                                                           |
|                                                   | Date of Birth:                                                                                      | 13/08/1982                                                                |
|                                                   | Email address:<br>Mobile:<br>Home Phone:<br>Work Phone:<br>Preferred method of correspondence:      | john@citizen.com<br>0400 000 000<br>Not provided<br>Not provided<br>Email |
|                                                   | Applicant Details                                                                                   | Male                                                                      |

Image 10 description: the Review tab of the online application form

# Step 11 – make the declaration and select how many years you want to pay the licence for

Complete the declaration

- I. select the declaration tick box
- 2. select the duration of your licence
- 3. select the [Submit] button

| Tasmanian<br>Government                                   | Consumer, Building and Occupational Services Cocupational Licensing                                                                                                    | Welcome: John Citizen          | Logout                              |
|-----------------------------------------------------------|----------------------------------------------------------------------------------------------------|--------------------------------|-------------------------------------|
| My Licences     Licence Details     Apply For New Licence | <ul> <li>Applicant J Class J Questions J Supporting J Review Declaration Confirmation Details</li> <li>(*) Denotes mandatory field</li> </ul>                                                                                                    |                                |                                     |
|                                                           | Please tick to acknowledge: I state that the content of this application form is true and correct and I have not omitted any details knowingly that makes misleading. I am aware that penalties may apply for making a false declaration.                            | the given information false or |                                     |
|                                                           | Requested Licence Duration:<br>O 1 year - Fee: \$110.16<br>O 3 years - Fee: \$291.60<br>To confirm licence fees before submitting your application, please click on the link: https://www.cbos.tas.gov.au/topics/licensing-and-registration/Tees#<br>Previous Submit | Occupational licences          |                                     |
|                                                           | Tasmania Online Service Tasmania Justice Home Site map Email Copyright & disclaimer Personal information protection                                                                                                    | TS<br>GG<br>Ve                 | ismanian<br>vernment<br>rsion 1.3.0 |

Image 11 description: the Declaration tab of the online application form – pay now or download application receipt

#### Step 12 – choose how you want to pay your fee

Choose whether you want to pay online or at a <u>Service Tasmania Shop</u>

- 1. pay online by credit card
- 2. download the application receipt OR write the application reference number down, take to a <u>Service Tasmania Shop</u> to make your payment

| Tasmanian<br>Government                                                                                                 | Consumer, Building and Occupational Services<br>Occupational Licensing                                                                                                    | Wełcome: John Citizen Logo          | out              |
|----------------------------------------------------------------------------------------------------|----------------------------------------------------------------------------------------------------|-------------------------------------|------------------|
| <ul> <li>My Licences</li> <li>Licence Details</li> <li>Update Contact Details</li> <li>Apply For New Licence</li> </ul> | 1       2       3       3       6       7       8         1       2       3       3       3       3       3       3       3       3       3       3       3       3       3       3       3       3       3       3       3       3       3       3       3       3       3       3       3       3       3       3       3       3       3       3       3       3       3       3       3       3       3       3       3       3       3       3       3       3       3       3       3       3       3       3       3       3       3       3       3       3       3       3       3       3       3       3       3       3       3       3       3       3       3       3       3       3       3       3       3       3       3       3       3       3       3       3       3       3       3       3       3       3       3       3       3       3       3       3       3       3       3       3       3       3       3       3       3       3       3 |                                     |                  |
|                                                                                                    | Tasmania Online Service Tasmania Justice Home Site map Email Copyright & disclaimer Personal information protection                                                                                                    | Tasmania<br>Governme<br>Version 1.3 | an<br>ent<br>3.0 |

Image 12 description: the Confirmation tab of the online application form – pay now or download application receipt

#### Step 13 – making an online payment

Enter your credit card details to pay your fees in the Confirmation tab

- 1. enter your credit card details
- 2. select the [Pay] button
- 3. select the [Return] button

Warning: To avoid paying a fee twice. Don't use the back button or refresh the page after clicking the [Pay Now] button. Doing so may result in your credit card being charged twice.

|                                         | n Citizen) - Electrical, Fiumbling, Gas Fitting and Au | tomotive Gas Fitting - Practitioner                        |        |
|-----------------------------------------|--------------------------------------------------------|------------------------------------------------------------|--------|
| ter credit card details and click Pa    | to make payment                                        |                                                            |        |
| <b>DTE:</b> Don't use the back button o | efresh the page after clicking the Pay button. Doir    | ig so may result in your credit card being charged the fee | twice. |
| ayment Summary                          |                                                        |                                                            |        |
| ohn Citizen. Total amount: \$291.6      |                                                        |                                                            |        |
| aying for: Licence Fee - 3 Years        | lumbers): \$291.60                                     |                                                            |        |
|                                         |                                                        |                                                            |        |
|                                         |                                                        |                                                            |        |
| Accepted Card Types:: VI                |                                                        |                                                            |        |
| Card Holder Name:                       |                                                        |                                                            |        |
| Card Number:                            |                                                        |                                                            |        |
| Evening                                 |                                                        |                                                            |        |
| Expiry:                                 | ✓ / 2020 ♥ *                                           |                                                            |        |
| CVN:                                    | <b>.</b>                                               |                                                            |        |
|                                         |                                                        |                                                            |        |

Image 13 description: the Confirmation tab of the online application form - enter credit card details

#### Step 14 – your payment has been approved

When your payment by credit card has been successful, you can print your receipt. Your payment has now been finalised and your application is lodged ready for assessment.

If the information you provided is correct, a decision to approve or refuse your application will be made within 21 days.

- 1. Select 'Click here to download receipt'
- 2. Print receipt
- 3. select the [Return] button

| Tasmanian<br>Government                                                                                                    | Consumer, Building and<br>Occupational Licensing                                                                                                    | Occupational Servic                                                                                                    | es                                                                                                    | Welcome: John Citizen | Logout                             |
|----------------------------------------------------------------------------------------------------|----------------------------------------------------------------------------------------------------|----------------------------------------------------------------------------------------------------|----------------------------------------------------------------------------------------------------|-----------------------|------------------------------------|
| Wy Licences     Licence Details     Messages (2)     Amend Application     Withdraw Application     Associated Licences     Fees / Payments     Outalifications     Update Contact Details     Apply For New Licence | Pay Fee<br>Application Number: 650440308<br>Thank you for your payment.<br>Payment Confirmation<br>Fees Paid<br>Applicant / Card Holder<br>Name<br>John Citizen<br>Receipt No: 7282920418<br>\$291.60 was charged to card xoo<br>You will receive your payment re<br>Click here to download receipt | 3 (John Citizen) - Electrical, Plu  Details Licence Fee - 3 Years (Plumbers): \$291.60 ox xxxx xxxx 0004 aceipt shortly by email (john@ | mbing, Gas Fitting and Automotive Gas Fitting - Practitioner<br>Amount<br>\$291.60<br>bcitizen.com). Alternatively you can use the following link to download it now. |                       |                                    |
|                                                                                                    | Tasmania Online Service Tasn                                                                                                    | nania Justice Home Site m                                                                                                    | ap Email Copyright & disclaimer Personal information protection                                                                                                    | Ta<br>Gov<br>Vei      | smanian<br>vernment<br>rsion 1.3.0 |

Image 14 description: Click to download receipt and return button

# Part 5: Licence Holders (My Licence Account)

For those customers that already hold a licence:

- I. an online My Licence account has been created for you.
- 2. accessing the account is similar to the process many people use to access an online banking account
- 3. you will need to use a My Licence account to:
  - a. renew your license
  - b. change your contact details
  - c. pay your fees by credit card (or go to a <u>Service Tasmania shop</u>)
  - d. request a new licence card
  - e. download and print licensing and payment documents
- 4. you will receive announcements and confirmations by email or SMS text message
- 5. posted licence reminder letters will be phased out in 2020-21

#### 1. Renewing your licence with your My Licence account

My Licence is a secure way of accessing your licence information and gives you the ability to renew, make payment and change details on your licence account. You do not need to do anything to sign up or create this account, we have created one for you.

To access My Licence, CBOS must have a record of either your **mobile phone number** or **email address**. If you have changed your phone or email address recently, please contact this office on 1300 654 499 and ensure you have your licence number ready.

With My Licence you don't need to remember passwords or answers to questions that identify who you are.

My Licence uses the same security technology as online banking. When you wish to access My Licence to change details, make payments or renew your licence you will be asked to request a single use verification code.

- you choose to receive the verification code to your mobile phone or to your email address
- you will be sent your single use verification code to gain access to your My Licence account
- if your code expires you can request a new code anytime (each code expires after 24 hours)

Your renewal is lodged when your online form has been completed and the fee is paid. My Licence will let you know if you need a new photo.

If you are a licence holder returning to access your My Licence account, you can select the [My Licence] button to start the process of logging onto your account.

#### 2. Accessing your My Licence account

#### Step 1 – important information to read before you start

Visit the licence page that best describes your occupation to read and understand what you need to do and what information you need to provide in your online application at <a href="https://www.cbos.tas.gov.au/topics/licensing-and-registration">www.cbos.tas.gov.au/topics/licensing-and-registration</a>.

#### Step 2 – starting your renewal

Located at the bottom of each licensing page is information on how to renew your a licence.

- I. select the [Renew a licence] button on the relevant licence page, or
- 2. go to the main licensing page at <u>www.cbos.tas.gov.au/topics/licensing-and-registration</u> and select the [Access My Licence account] menu (you will be taken to an online renewal form)

| Checklist                                                                                                    | On this page                                     |
|----------------------------------------------------------------------------------------------------|--------------------------------------------------|
| <ol> <li>Read the information on this licence page so you know what to do and what documents to<br/>provide</li> </ol>                                                                                                    | Eligibility                                      |
| 2. Read the Personal Information Protection Statement                                                                                                    | Renewing an expired practitioner's licence       |
| 3. Provide evidence of your identity (new application only)                                                                                                    |                                                  |
| <ol> <li>Have a photo taken for your licence card at any <u>Service Tasmania shop (external link)</u> (Tasmanian<br/>applicants only)</li> </ol>                                                                                          | <u>CPD (Continuing Professional Development)</u> |
| <ul> <li>a. Interstate and overseas applicants will need to provide a passport size photo certified by a<br/>Commissioner for Declarations or a Justice of the Peace (JP).</li> </ul>                                                     | <u>Checklist</u>                                 |
| 5. Scan and save (computer or storage device like a USB) a digital copy of your Certificate III and/or                                                                                                    | Declaration                                      |
| IV Qualification (new application only)                                                                                                    |                                                  |
| 6. Scan and save (computer or storage device like a USB) a digital copy of your Statement of                                                                                                    | Related information                              |
| Results (new application only)                                                                                                    |                                                  |
| 7. You will need to confirm that you have undertaken Continuing Professional Development                                                                                                    |                                                  |
| (CPD) (renewal only)                                                                                                    |                                                  |
| <b>IMPORTANT:</b> If your response to the licence question relating to CPD is 'No' due to COVID-19,                                                                                                    |                                                  |
| please advise this in the Additional Information section of the online form. CBOS will contact you                                                                                                    |                                                  |
| for more details. Example text: CPD not completed due to COVID-19.                                                                                                    |                                                  |
| <ul> <li>nave a credit card ready to pay for your incence ree online of at <u>service rasmana shop texternar</u><br/>link).</li> </ul>                                                                                                    |                                                  |
| If your application is successful, you will receive confirmation within 21 days.                                                                                                    |                                                  |
| Declaration                                                                                                    |                                                  |
| If you answer 'yes' to any of the questions below, you will need to provide details and copies of all<br>relevant documentation.                                                                                                    |                                                  |
| In the last 10 years have you:                                                                                                    |                                                  |
| <ol> <li>Been refused a licence / registration / certificate to carry out any type of prescribed work?</li> <li>Had a licence / registration / certificate relating to prescribed work disqualified, cancelled,<br/>suspended?</li> </ol> |                                                  |
| 3. Had conditions placed on a licence / registration / certificate relating to prescribed work?                                                                                                    |                                                  |
| 4. Been dismissed by an employer for any type of unsafe or defective prescribed work?                                                                                                    |                                                  |
| 5. Had disciplinary action taken against you by an employer for any type unsafe prescribed work?                                                                                                    |                                                  |
| <ol> <li>Been convicted of an offence of dishonesty or of an offence relating to prescribed work? (If you have been issued with an Infringement Notice relating to prescribed work, you should tick yes).</li> </ol>                      |                                                  |
| Do you have any disability that will affect your ability to perform prescribed work safely?           Apply for a licence         Renew a licence                                                                                         |                                                  |

Image 15 description: Renew a licence option located at the bottom of every occupational licence page

#### Step 3 – matching your identity to your My Licence account

Your My Licence account prompts you to enter details that identify who you are. To start the renewal process you will need to:

- I. select your licence type
- 2. enter your licence number
- 3. enter your last name
- 4. enter your date of birth
- 5. select the [Search] button

| Tasmanian<br>Government                                                                                                    | and Occupational Services                                                 |  |  |  |  |  |
|----------------------------------------------------------------------------------------------------|---------------------------------------------------------------------------|--|--|--|--|--|
| To change your details:                                                                                                    |                                                                           |  |  |  |  |  |
| <ol> <li>Complete the information below – click the 'Search' button</li> <li>If you have previously provided both SMS and Email details you will be asked to select the preferred contact method</li> <li>Retrieve the code sent by SMS or email</li> </ol> |                                                                           |  |  |  |  |  |
| <ol> <li>Key the 6 digit code into the field on the next screen</li> <li>You will then be able to amend your registered details</li> </ol>                                                                                                    |                                                                           |  |  |  |  |  |
| If you have been allocated a user account by a Licence Holder, o                                                                                                    | click here to login.                                                      |  |  |  |  |  |
| Licence Type:                                                                                                    | Electrical, Plumbing, Gas Fitting and Automotive Gas Fitting $\checkmark$ |  |  |  |  |  |
| Licence Number / Reference Number:                                                                                                    | 000000000 Don't know Reference Number                                     |  |  |  |  |  |
| Last Name:                                                                                                    | Citizen                                                                   |  |  |  |  |  |
| Date of Birth:                                                                                                    | 1 / 1 / 1982                                                              |  |  |  |  |  |
|                                                                                                    | I'm not a robot     recAPTCHA     Privacy - Terms  Search                 |  |  |  |  |  |

Image 16 description: the My Licence page - personal identification

#### Step 4 – getting your verification code

You will need a 6 digit verification code to access your My Licence account. You get to choose the way you receive your single use verification code.

- I. select your email address or mobile phone number
- 2. select the [Send] button

| Tasmanian<br>Government             | Consumer, Building and Occupational Services  |
|-------------------------------------|-----------------------------------------------|
| Please choose the contact metho     | od to receive the identity verification code. |
| Your verification token will expire | e in <b>30 minutes</b> .                      |
|                                     | Send                                          |

Image 17 description: the My Licence page - select your email address or mobile phone number

#### Step 5 – receiving your one-time verification code

You will receive the verification code within a few seconds to your mobile or email address, depending on which one you selected.

Image description: your verification code

| Message created in test environment.                                         |
|------------------------------------------------------------------------------|
| THIS IS AN AUTOMATICALLY GENERATED EMAIL. PLEASE DO NOT REPLY TO THIS EMAIL. |
|                                                                              |
| Dear John Citizen                                                            |
| Please use the following code to verify your identity.                       |
| Verification Code: 734749                                                    |
| Sincerely,                                                                   |
| Consumer, Building and Occupational Services                                 |
|                                                                              |
| For more information contact:                                                |
| Phone: 1300 65 44 99                                                         |
| Email: <u>cbosinfo@justice.tas.gov.au</u>                                    |
| Web: www.cbos.tas.gov.au/topics/licensing-and-registration                   |
| Web: www.cbos.tas.gov.au/topics/licensing-and-registration                   |

Image 18 description - automatically generated verification code

#### Step 6 – security to access your My Licence account

You have 24 hours to enter the verification code from the email or mobile text you received before it expires.

- I. enter the 6 digit verification code
- 2. select the [Verify] button

| Tasmanian<br>Government           | Consumer, Building and Occupational Services                                          |
|-----------------------------------|---------------------------------------------------------------------------------------|
| We have sent verification code to | o (joh*****.com). Please enter the code below.          734749       ×         Verify |

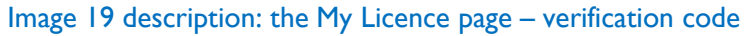

#### Step 7 – make sure your details are correct

You will now have access to your My Licence account.

Make sure your personal details are correct before you select the [Next] button.

Checking your personal details at this stage will reduce the amount of time you spend on correcting your details after you have confirmed your renewal.

Under 'Actions' (located under your photo) you will have the option to renew your licence.

- I. check your details are correct and select [View Full Details] button
- 2. select 'Renew' in the Actions list to start your renewal application

| Termanian<br>Covernmente  | mer, Building and Occupa<br>at ticensing   | tional Services                                                             | Welcome: John Citizen Logout                                       |
|---------------------------|--------------------------------------------|-----------------------------------------------------------------------------|--------------------------------------------------------------------|
| My Licensee               | conco Dotoilo                              |                                                                             |                                                                    |
| Licenses Details          | cence Details                              |                                                                             |                                                                    |
| Messages (2)              |                                            |                                                                             |                                                                    |
| Amend Ucence              |                                            |                                                                             |                                                                    |
| Regisco Care              | Licence Holder:                            | John Gitizen                                                                |                                                                    |
| • Revend                  | Licence Number:                            | 15607629                                                                    |                                                                    |
| Abootated Compas          | Type:                                      | Electrical, Plumbing, Gas Fitting and Automotive Gas Fitting - Practitioner |                                                                    |
| Frees / raymens           | Status                                     | Licensed                                                                    |                                                                    |
| • Quescatore              | Application Number:                        | 650440308                                                                   |                                                                    |
| contact Details           | Application Date:                          | 28/9/2020                                                                   |                                                                    |
| · Approvision and started | Commencement Date:                         | 30/9/2020                                                                   |                                                                    |
|                           | Explay Date:                               | 30/10/2020                                                                  | Actions                                                            |
|                           | Primary Contact:                           | John Gilzen                                                                 | Download Licence Certificate<br>Amend Licence Details              |
|                           | Class:                                     | Plumber                                                                     | Replace Card                                                       |
|                           |                                            | Water                                                                       |                                                                    |
|                           |                                            | Certifier                                                                   |                                                                    |
|                           |                                            | Backflow Prevention                                                         |                                                                    |
|                           |                                            | Heated Water Temperature Control                                            |                                                                    |
|                           | Mutual Recognition Licensing<br>Authority: | Victorian Building Authority                                                |                                                                    |
|                           | Licence Number:                            | 1234567                                                                     |                                                                    |
|                           | Expiry Date:                               | 30/6/2021                                                                   |                                                                    |
| if yo                     | ur licence has expired and you cannot r    | View Full Details                                                           |                                                                    |
| la                        | smania Online Service Tasmania a           | ustice Home Site map Email Copyright & disclaimer Personal Inform           | nation protection Transman<br>Generation Generation<br>Vector 1.30 |

Image 20 description: this is your licence details page (your photo and identity) and where you renew your licence

Hint: When the 'Renew' action is not listed it means you are not due to renew your licence.

#### Step 8 –confirm you would like to renew

- 1. Select [Continue] to renew your licence or;
- 2. Select [Return] if you do not want to renew

| Tasmanian<br>Government | Consumer, Building and Occupational Services                                                                         |
|-------------------------|----------------------------------------------------------------------------------------------------|
| My Licences             | Penewal                                                                                                    |
| Licence Details         | Kellewal                                                                                                    |
| Messages (2)            | Licence Number: 15607629 (John Citizen) - Electrical Plumbing, Gas Fitting and Automotive Gas Fitting - Practitioner |
| Amend Licence           | Elected Number, 19601629 (Shin elizen) Electrical, Hambing, 645 Halling and Automotive 645 Halling Hallitoner        |
| Replace Card            |                                                                                                    |
| Renewal                 | Continue Cancel                                                                                                    |
| Associated Licences     |                                                                                                    |
| Fees / Payments         |                                                                                                    |
| Qualifications          |                                                                                                    |
| Update Contact Details  |                                                                                                    |
| Apply For New Licence   |                                                                                                    |

Image 21 description: the Renew Confirmation of the online renewal form

#### Step 9 – your licence holder details

When entering your licence holder details it is really important that your details are current.

If we do not have your current email address and mobile phone number we will not be able to alert you of any changes and when your licence is due for renewal.

| Tasmanian<br>Government | Consumer, Buildi<br>Occupational Licensing | ng and Occupatio                   | nal Services     | 5                  |               |                    |                               |                       | Welcome: John Citize       | en Logout                                |
|-------------------------|--------------------------------------------|------------------------------------|------------------|--------------------|---------------|--------------------|-------------------------------|-----------------------|----------------------------|------------------------------------------|
| My Licences             |                                            |                                    |                  |                    |               |                    |                               |                       |                            |                                          |
| Licence Details         |                                            | 0 0                                |                  |                    |               |                    |                               |                       |                            |                                          |
| Update Contact Details  |                                            | 0                                  | 4                | •                  | $\bullet$     |                    | •                             |                       |                            |                                          |
| Apply For New Licence   | Licence /<br>Holder<br>Details             | Applicant Class Details<br>Details | Questions        | Supporting<br>Docs | Review        | Declaration        | Confirmation                  |                       |                            |                                          |
|                         | (*) Denotes mandat                         | tory field                         |                  |                    |               |                    |                               |                       |                            |                                          |
|                         | Please review your in                      | nformation and update any          | information that | may have change    | d when you la | st applied for you | r Licence. Proceed through th | ne steps by selecting | g the "Next" button at the | bottom of                                |
|                         | each screen.                               |                                    |                  |                    |               |                    |                               |                       |                            |                                          |
|                         | Licence holder de                          | etails                             |                  |                    |               |                    |                               |                       |                            |                                          |
|                         | Full Name:                                 |                                    |                  | Mr John Citize     | n             |                    |                               |                       |                            |                                          |
|                         | Date of Birth:                             |                                    |                  | 13/08/1982         |               |                    |                               |                       |                            |                                          |
|                         | Either Email Address                       | s or Mobile Number is man          | latory. •        |                    |               |                    |                               |                       |                            |                                          |
|                         | Email address: *                           |                                    |                  | john@citizen.      | com           |                    |                               |                       |                            |                                          |
|                         | Confirm email addre                        | ess: *                             |                  | john@citizen.      | com           |                    |                               |                       |                            |                                          |
|                         | What phone numbe                           | ers can we contact you on? A       | minimum of one   | e number must be   | provided.     |                    |                               |                       |                            |                                          |
|                         | Mobile:                                    |                                    |                  | 0400 000 000       |               |                    |                               |                       |                            |                                          |
|                         | Home Phone:                                |                                    |                  |                    |               | (please include    | area code)                    |                       |                            |                                          |
|                         | Work Phone:                                |                                    |                  |                    |               | (please include    | area code)                    |                       |                            |                                          |
|                         | What is your preferm                       | red method of contact? •           |                  | ⊖ Mobile 🖲 E       | imail         |                    |                               |                       |                            |                                          |
|                         | Please confirm you h                       | have listed accurate Mobile        | Phone/Email Add  | ress details.      |               |                    |                               |                       |                            |                                          |
|                         |                                            |                                    |                  |                    |               |                    |                               |                       |                            |                                          |
|                         | <u>Tasmania Online</u>                     | 2 <u>Service Tasmania</u> Justia   | e Home Site m    | ap Email Copyr     | ight & discl  | aimer Personal i   | nformation protection         |                       |                            | Tasmanian<br>Government<br>Version 1.3.0 |

Image 22 description: the Licence Holder Details tab of the online renewal form

Hint: Whenever you see a \* next to text, it means that you must write in this section. If you don't, you will not be able to complete the process to renew your licence.

#### Step 10 – your applicant details

When entering your applicant details it is really important that all your details are current

| Tasmanian<br>Government                                                             | Consumer, Building and Occupational Services                                                                                                    |                                                                           | Welcome: John Citizen Logout             |
|-------------------------------------------------------------------------------------|----------------------------------------------------------------------------------------------------|---------------------------------------------------------------------------|------------------------------------------|
| My Licence     Licence Details     Update Contact Details     Apply For New Licence | <ul> <li>J Licence Applicant Class Details Questions Details</li> <li>(9) Denotes mandatory field</li> </ul>                                                  | 5 6 7 8<br>Supporting Review Declaration Confirmation                     |                                          |
|                                                                                     | Have you ever been or are you currently known by any other names? •                                                                                           | ⊖ Yes<br>● No                                                             |                                          |
|                                                                                     | Gender:                                                                                                    | Male                                                                      |                                          |
|                                                                                     | Do you intend to present your Drivers/Rider Licence to confirm<br>your identity? (current or expired within the last 2 years) *<br>Unique Student Identifier: | Yes     No, I intend to use other documents                               |                                          |
|                                                                                     | Residential Address<br>Country: *<br>State: *<br>Address Line 1: *<br>Address Line 2:<br>Suburb: *                                                            | Australia  TAS Smith Street HOBART Postcode: 7000 Postal Address As Above |                                          |
|                                                                                     | Previous Next                                                                                                    |                                                                           |                                          |
|                                                                                     | Tasmania Online Service Tasmania Justice Home Site ma                                                                                                    | ap Email Copyright & disclaimer Personal information protection           | Tasmanian<br>Government<br>Version 1.3.0 |

Image 23 description: the Applicant Details tab of the online renewal form

#### Step 11 – make sure you classes are correct

Make sure your occupational class details are correct. Making the right selection relates to what fee you will be required to pay and whether the documents you provide us are correct for the licence type.

- I. select licence type and class
- 2. select the [Next] button

| Tasmanian<br>Government                                                              | Consumer, Building and Occupational Services<br>Occupational Licensing                                                                                                    | Welcome: John Citizen Logout             |
|--------------------------------------------------------------------------------------|----------------------------------------------------------------------------------------------------|------------------------------------------|
| My Licences     Licence Details     Update Contact Details     Apply For New Licence | <ul> <li>Applicant Class Details Questions Supporting Review Declaration Confirmation Details</li> <li>(*) Denotes mandatory field</li> <li>Please review your Licence Classes below. If you have gained new qualifications from an RTO since your last renewal, select the extra licence class in the list below certificate and statement of results from your RTO in the Supporting Documentation step.</li> </ul> | ow. You will be asked to supply your     |
|                                                                                      | ☑ Plumber<br>☑ Water<br>● Certifier                                                                                                    |                                          |
|                                                                                      |                                                                                                    |                                          |
|                                                                                      | Tasmania Online Service Tasmania Justice Home Site map Email Copyright & disclaimer Personal information protection                                                                                                    | Tasmanian<br>Government<br>Version 1.3.0 |

Image 24 description: the Class Details tab of the online application form

#### Step 12 – complete the questions related to your licence

You will need to answer a series of declaration type questions. If you answer 'yes' to any of the questions, you will be prompted to provide an explanation as to why your answer was 'yes'.

You will need to answer the CPD questions. If you answer 'no' to either of the CPD questions, if you will be prompted to provide an explanation as to why you're answer was 'no'.

- I. answer the yes/no questions
- 2. select the [Next] button

| Tasmanian<br>Government | Consumer, Building and Occupational Services Occupational Licensing                                                                                                    | Welcome: John Citizen Logout        |
|-------------------------|----------------------------------------------------------------------------------------------------|-------------------------------------|
| My Licences             |                                                                                                    |                                     |
| Licence Details         |                                                                                                    |                                     |
| Update Contact Details  |                                                                                                    |                                     |
| Apply For New Licence   | ✓ Licence ✓ Applicant ✓ Class Questions Supporting Review Declaration Confirmation                                                                                                    |                                     |
|                         | Holder Details Details Docs<br>Details                                                                                                    |                                     |
|                         | (*) Denotes mandatory field                                                                                                    |                                     |
|                         | Prescribed work is defined under the Occupational Licensing Act 2005. Have you, in the last 5 years:                                                                                                    |                                     |
|                         | a) Been refused, on application, a licence/registration/certificate to carry out any type of prescribed work?                                                                                                    |                                     |
|                         | ○ Yes                                                                                                    |                                     |
|                         | ○ No                                                                                                    |                                     |
|                         | b) Had a licence/registration/certificate relating to prescribed work disqualified, cancelled or suspended?                                                                                                    |                                     |
|                         | ○ Yes                                                                                                    |                                     |
|                         | ○ No                                                                                                    |                                     |
|                         | c) Had conditions placed on a licence/registration/certificate relating to prescribed work?                                                                                                    |                                     |
|                         | ○ Yes                                                                                                    |                                     |
|                         |                                                                                                    |                                     |
|                         |                                                                                                    |                                     |
|                         | d) Been dismissed by an employer for any type of unsafe or defective prescribed work?                                                                                                    |                                     |
|                         | ○ Yes                                                                                                    |                                     |
|                         | ○ No                                                                                                    |                                     |
|                         | e) Been convicted of an offence of dishonesty or of an offence relating to prescribed work?                                                                                                    |                                     |
|                         | (If you have been issued with an Infringement Notice relating to prescribed work, you should tick yes)                                                                                                    |                                     |
|                         | ○ Yes                                                                                                    |                                     |
|                         | O No                                                                                                    |                                     |
|                         | f) Do you have a disability that will affect your ability to perform prescribed work safely?                                                                                                    |                                     |
|                         | ○ Yes                                                                                                    |                                     |
|                         | O No                                                                                                    |                                     |
|                         | g) Have you undertaken Continuous Professional Development during the last licence period?                                                                                                    |                                     |
|                         | ⊖ Yes                                                                                                    |                                     |
|                         | O No                                                                                                    |                                     |
|                         | h) Is there a record that Continuous Professional Development has been completed?                                                                                                    |                                     |
|                         | O Yes                                                                                                    |                                     |
|                         | O No                                                                                                    |                                     |
|                         |                                                                                                    |                                     |
|                         | You will be asked to provide this evidence of CPD over the next three years and it is important that you regularly undertake CPD to ensure that you are meeting detailed information about Continuous Professional Development go to www.justice.tas.gov.au/licensing. | g the annual requirements. For more |
|                         | Previous Next                                                                                                    |                                     |
|                         |                                                                                                    |                                     |
|                         |                                                                                                    |                                     |
|                         | Tasmania Online Service Tasmania Justice Home Site map Email Copyright & disclaimer Personal information protection                                                                                                    | Tasmanian                           |
|                         |                                                                                                    | Government<br>Version 1.3.0         |

Image 25 description: the Questions tab of the online renewal form

#### Step 13 – upload required documents

Review the documents you need to upload to your online renewal application in the Supporting Docs tab. The online renewal application form will list the document types you are required to upload. The form will allow you to upload multiple documents for each document type. For instance, you may wish to upload multiple qualification documents.

All documents must be in the following formats; pdf, txt, jpg, jpeg, png. No doc or xls format variations will be accepted.

With a renewal application you will only be required to upload documents if you are adding any additional classes to your licence or your licence requires an updated insurance document. The online renewal application form will prompt you to upload a type of document if it is required.

- I. select [Choose File]
- 2. select your matching document from your computer browser
- 3. check the file you have selected to upload to make sure it is the correct one (you can [Remove File] if it is not)
- 4. select [Upload]
- 5. select the [Next] button

| Tasmanian<br>Government                                                                                                 | Consumer, Building and Occupational Services Occupational Licensing                                                                                                    | Welcome: John Citizen | Logout                                            |
|----------------------------------------------------------------------------------------------------|----------------------------------------------------------------------------------------------------|-----------------------|---------------------------------------------------|
| <ul> <li>My Licences</li> <li>Licence Details</li> <li>Update Contact Details</li> <li>Apply For New Licence</li> </ul> | <section-header>         1       2       3       4       3       6       7       3         1       1       1       1       1       1       1       1       1       1       1       1       1       1       1       1       1       1       1       1       1       1       1       1       1       1       1       1       1       1       1       1       1       1       1       1       1       1       1       1       1       1       1       1       1       1       1       1       1       1       1       1       1       1       1       1       1       1       1       1       1       1       1       1       1       1       1       1       1       1       1       1       1       1       1       1       1       1       1       1       1       1       1       1       1       1       1       1       1       1       1       1       1       1       1       1       1       1       1       1       1       1       1       1       1       1       1       1       1       1</section-header> |                       |                                                   |
|                                                                                                    | Tasmania Online Service Tasmania Justice Home Site map Email Copyright & disclaimer Personal information protection                                                                                                    | T<br>G<br>V           | asmanian<br>asmanian<br>avernment<br>ersion 1.3.0 |

Image 26 description: the Supporting Docs tab of the online application form

#### Step 14 – make sure your renewal application is correct

Review your renewal application in the Review tab and choose to amend it at this point or continue with your renewal application.

- I. review renewal application
- 2. select the [Next] button

| Tasmanian<br>Government                                                              | Consumer, Building and Occupational Services Occupational Licensing                            |
|--------------------------------------------------------------------------------------|------------------------------------------------------------------------------------------------|
| My Licences     Licence Details     Update Contact Details     Apply For New Licence | 1 2 3 4 5 6 7 8                                                                                |
|                                                                                      | Holder Details Details Docs (*) Denotes mandatory field                                        |
|                                                                                      | Personal Details       Full Name:     Mr John Citizen                                          |
|                                                                                      | Date of Birth:     13/08/1982       Email address:     john@citizen.com                        |
|                                                                                      | Mobile:     0400 000 000       Home Phone:     Not provided       Work Phone:     Not provided |
|                                                                                      | Preferred method of correspondence: Email  Applicant Details                                   |
|                                                                                      | Gender: Male                                                                                   |

Image 27 description: the Review tab of the online renewal form – pay now or download application receipt

#### Step 15 - make the declaration and select licence duration

Complete the declaration and select how many years you want to pay your licence for

- I. select the declaration tick box
- 2. select the duration of the licence
- 3. select the [Submit] button

| Tasmanian<br>Government                                                                                                | Consumer, B<br>Occupational Licensir                                                                                                    | uilding and C                                                                                                    | Occupation                                            | nal Services                                                   |                                                                    |                             |                  |                   | Welcome: John Cit                 | izen Logout                              |
|----------------------------------------------------------------------------------------------------|----------------------------------------------------------------------------------------------------|----------------------------------------------------------------------------------------------------|-------------------------------------------------------|----------------------------------------------------------------|--------------------------------------------------------------------|-----------------------------|------------------|-------------------|-----------------------------------|------------------------------------------|
| <ul> <li>My Usences</li> <li>Licence Details</li> <li>Update Contact Details</li> <li>Apply For New Licence</li> </ul> | <ul> <li>Chence Holder Details</li> <li>(e) Denotes main please tick to a misleading. I ar misleading. I ar misleading. I ar misleading. I ar misleading. I ar misleading. I have react the constraint of the second second secon</li></ul> | Applicant<br>Details     Applicant<br>Details     andatory field     ded     ded | v Class<br>Details<br>e that the com<br>this informat | €<br>√ Questions<br>tent of this applici-<br>for making a fail | supporting<br>J supporting<br>ation form is true<br>se dedaration. | √ Review<br>and correct and | 7<br>Declaration | Confirmation      | ngly that makes the given informa | tion false or                            |
|                                                                                                    | Tasmania Online                                                                                                    | Service Tasmania                                                                                                    | a Justice Ho                                          | me Site map Er                                                 | mail Copyright a                                                   | & disclaimer                | Personal inforr  | nation protection |                                   | Tasmanian<br>Government<br>Version 1.3.0 |

Image 28 description: the Declaration tab of the online renewal form

#### Step 16 – payment choices

The confirmation page of your renewal application means that all the information has been provided.

Choose whether you want to pay online or at a Service Tasmania Shop.

- I. pay online by credit card and select [Pay Now] button
- 2. select 'Download the renewal receipt' OR write the renewal application reference or licence number down and take to a <u>Service Tasmania Shop</u>
- 3. If you choose to visit a <u>Service Tasmania Shop</u> to make your payment, log out of your My Licence account session (log out is located at the top of the right hand screen)

Hint: A renewal receipt is **NOT** a payment receipt, it is a receipt that acknowledges you have completed the first stage of applying and informs of what needs to happen next to complete your application.

| Tasmanian<br>Government                                                              | Consumer, Building and Occupational Services Occupational Licensing                                                                                                    | Welcome: John Citizen | Logout                                |
|--------------------------------------------------------------------------------------|----------------------------------------------------------------------------------------------------|-----------------------|---------------------------------------|
| My Licences     Licence Details     Update Contact Details     Apply For New Licence | 1       2       3       3       6       7       3         Applicati       Class Details       Questions       Supporting       Review       Declaration       Confirmation         Other contract contract contend contract contract contend contract contend contract |                       |                                       |
|                                                                                      | Tasmania Online Service Tasmania Justice Home Site map Email Copyright & disclaimer Personal information protection                                                                                                    | T<br>Gi<br>V          | asmanian<br>overnment<br>ersion 1.3.0 |

Image 29 description: the Confirmation tab of the online renewal form – pay now or download renewal receipt

Hint: The Confirmation page will inform you if you are due to have a photo taken at a Service Tasmania shop.

#### Step 17 – paying your fee(s) online

Enter your credit card details to pay for fees in the Confirmation tab

- I. enter your credit card details
- 2. select the [Pay] button

Warning: To avoid paying a fee twice. Don't use the back button or refresh the page after clicking the Pay Now button. Doing so may result in your credit card being charged twice.

| Tasmanian<br>Government                                                                                                    | Consumer, Building and Occupational Services Welco                                                                                                    |
|----------------------------------------------------------------------------------------------------|----------------------------------------------------------------------------------------------------|
| <ul> <li>My Licences</li> <li>Licence Details</li> </ul>                                                                                              | Pay Fee                                                                                                    |
| Messages (4)     Armend Licence     Replace Card     Change Renewal     Cancel Renewal     Associated Licences     Fees / Payments     Qualifications | Licence Number: 15607629 (John Citizen) - Electrical, Plumbing, Gas Fitting and Automotive Gas Fitting - Practitioner Enter credit card details and click Pay to make payment NOTE: Don't use the back button or refresh the page after clicking the Pay button. Doing so may result in your credit card being charged the fee twice. Payment Summary John Citizen. Total amount: \$110.16 Paying for: Licence Fee - 1 Year (Plumbers): \$110.16 |
| Update Contact Details     Apply For New Licence                                                                                                    | Accepted Card Types::       VSA         Card Holder Name:       Citizen         Card Number:       456471000000004         Expiry:       02 v / 2029 v         CVN:       8d7         Pay       Cancel                                                                                                    |

Image 30 description: the Confirmation tab of the online renewal form - making a payment

#### Step 18 – your payment has been approved

When your payment by credit card has successfully been made you can print your receipt. Your payment has now been finalised and your renewal application is lodged ready for assessment.

If the information provided is correct, a decision to approve or refuse your renewal application will be made within 21 days

- I. select 'Click here to download receipt'
- 2. print receipt
- 3. select the [Return] button

| Tosmanian<br>Government                                                                                                    | Consumer, Building<br>Occupational Licensing                                                                             | and Occupational Ser                                                  | vices                                                                              | Welcome: John Citizen | Logout                               |
|----------------------------------------------------------------------------------------------------|----------------------------------------------------------------------------------------------------|-----------------------------------------------------------------------|------------------------------------------------------------------------------------|-----------------------|--------------------------------------|
| My Licences     Licence Details     Messages (4)     Americal Licence     Replace Card     Change Renewal     Cancel Renewal     Associated Licences | Pay Fee<br>Licence Number: 1560762<br>Thank you for your payment Confirmation                                            | 9 (John Citizen) - Electrical, Plu<br>ent.                            | mbing, Gas Fitting and Automotive Gas Fitting - Practitioner                       |                       |                                      |
| Fees / Payments                                                                                                    | Fees Paid<br>Applicant / Card                                                                                            | Details                                                               | Amount                                                                             |                       |                                      |
| Qualifications     Update Contact Details                                                                                                    | Holder Name                                                                                                    |                                                                       |                                                                                    |                       |                                      |
| Apply For New Licence                                                                                                    | John Citizen                                                                                                    | (Plumbers): \$110.16                                                  | \$110.16                                                                           |                       |                                      |
|                                                                                                    | Receipt No: 7283970866<br>\$110.16 was charged to c<br>You will receive your, pay<br>Click here to download re<br>Return | ard xxxx xxxx xxxx 0004<br>nent receipt shortly by email (ic<br>ceipt | shngktlizen.com). Alternatively you can use the following link to download it now. |                       |                                      |
|                                                                                                    | <u>Tasmania Online</u> Service T                                                                                         | ssmania Justice Home Site                                             | mage Email Copyright & disclaimer Personal information protection                  | Tr<br>Ge<br>V4        | esmanian<br>wernment<br>irsion 1.3.1 |

Image 31 description: the Confirmation tab of the online renewal form - download receipt

## **Part 6: Licence Photos**

Licence photos are valid for 10 years.

Renewing your licence and paying online through My Licence takes less time for licensees.

For example, you will not need to visit a <u>Service Tasmania shop</u> unless your photo has expired or unless you wish to pay your fees by something other than credit card.

If your licence photo has expired at the time of renewal, the Confirmation page of your online renewal will inform you that you need to visit a <u>Service Tasmania shop</u> to have a new photo taken.

You will never need to remember when your licence photo is due because your My Licence account records the date of when your photo was taken and we will let you know when it is time to have a new photo taken.

# Part 7: Licence Holders - Adding and changing details using My Licence

#### 1. Viewing, adding and deleting your contact details

You can view, add, delete and change your details anytime using My Licence. It is your responsibility to make sure your contact details are current.

These are some of the changes you can make in your My Licence account:

- residential and postal address details
- contact person
- application to add occupations (classes)
- application for a replacement licence card
- telephone and mobile number
- email address

#### 2. Adding electrical signatories

#### Step 1 – accessing the Electrical Signatories tab

There may be a need for you to add an electrical signatory to your My Licence account.

- I. log in into your My Licence account (refer to Part 5, Item 2, Step 2)
- 2. select the Electrical Signatories option from the left hand side navigation bar

| Tasmanian<br>Government                                  | Consumer, Building and Occupational Services |                                                                           |  |  |  |  |
|----------------------------------------------------------|----------------------------------------------|---------------------------------------------------------------------------|--|--|--|--|
| <ul> <li>My Licences</li> <li>Licence Details</li> </ul> | Licence Details                              | S                                                                         |  |  |  |  |
| Messages (2)                                             |                                              | -                                                                         |  |  |  |  |
| Amend Licence                                            |                                              |                                                                           |  |  |  |  |
| Employees                                                |                                              | Many Jana Citizan                                                         |  |  |  |  |
| Replace Card                                             | Licence Holder:                              | Mary Jane Citizen                                                         |  |  |  |  |
| Associated Licences                                      | Licence Number:                              | 15607631                                                                  |  |  |  |  |
| Electrical Signatories                                   | Туре:                                        | Electrical, Plumbing, Gas Fitting and Automotive Gas Fitting - Contractor |  |  |  |  |
| Elect / Payments                                         | Status:                                      | Licensed                                                                  |  |  |  |  |
|                                                          | Application Number:                          | 232585547                                                                 |  |  |  |  |
| Qualifications                                           | Application Date:                            | 12/10/2020                                                                |  |  |  |  |
| Update Contact Details                                   | Commencement Date:                           | 12/10/2020                                                                |  |  |  |  |
| Apply For New Licence                                    | Evnin/ Date:                                 | 12/10/2021                                                                |  |  |  |  |
|                                                          | Primary Contact:                             | Many Jane Citizen                                                         |  |  |  |  |
|                                                          | Class:                                       | Electrical                                                                |  |  |  |  |
|                                                          | Nominated Manager:                           | Mary Jane Citizen<br>Licence Number: 15607630<br>Activity: Electrical     |  |  |  |  |

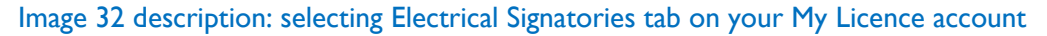

#### Step 2 – adding an Electrical Signatory

- I. the Electrical Signatories screen will be displayed
- 2. To add a new signatory, click 'Add New' under the Action header

| Consumer, Building and Oc<br>Occupational Licensing | cupational Services                                                 |                                   | Welcome: Mary Citizen          | Logout |
|-----------------------------------------------------|---------------------------------------------------------------------|-----------------------------------|--------------------------------|--------|
| Electrical Sig                                      | natories<br>Ine Citizen) - Electrical, Plumbing, Gas Fitting and Au | tomotive Gas Fitting - Contractor |                                |        |
| Include Archived                                    |                                                                     | (No Records)                      | << First < Prev Next > Last >> | Go     |
| Signatory Client                                    | Signatory Licence                                                   | Role In Business                  | Action                         | >      |
|                                                     |                                                                     |                                   | Add New                        |        |

Image 33 description: Electrical Signatories page on your My Licence account - the 'Add New' link

#### Step 3 – provide the details of the Electrical Signatory

- I. if the person is already a licence holder, select the [Yes] option
- 2. enter their 'Role in Business'
- 3. select the [Save] button

| Tasmanian<br>Government                                  | Consumer, Building and Occupational Services Occupational Licensing                                                     |
|----------------------------------------------------------|----------------------------------------------------------------------------------------------------|
| <ul> <li>My Licences</li> <li>Licence Details</li> </ul> | Electrical Signatories                                                                                                  |
| Messages (2)                                             | Licence Number: 15607631 (Mary Jane Citizen) - Electrical Plumbing, Gas Fitting and Automotive Gas Fitting - Contractor |
| Amend Licence                                            | Electrice Humber. 15607651 (Mary Jane eluzeri) Electrical, Humbing, Gas Humg and Automotive Gas Humg Conductor          |
| Employees                                                |                                                                                                    |
| Replace Card                                             | Does the Person hold a Tasmanian occupational licence?                                                                  |
| Associated Licences                                      | Role In Business:                                                                                                    |
| Electrical Signatories                                   | Cause                                                                                                    |
| Fees / Payments                                          | Save                                                                                                    |
| Qualifications                                           |                                                                                                    |
| Update Contact Details                                   |                                                                                                    |
| Apply For New Licence                                    |                                                                                                    |

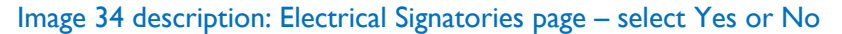

#### Step 4 – entering your selection

- I. enter the new signatories details
- 2. check their 'Role in Business'
- 3. select the [Save] button

| Electrical Signatories                                                                                                    |                                             |  |  |  |  |  |
|----------------------------------------------------------------------------------------------------|---------------------------------------------|--|--|--|--|--|
| Licence Number: 15607631 (Mary Jane Citizen) - Electrical, Plumbing, Gas Fitting and Automotive Gas Fitting - Contractor                                      |                                             |  |  |  |  |  |
| Does the Person hold a Tasmanian occupational licence?                                                                                                    | ○ Yes ⊕ No                                  |  |  |  |  |  |
| Title:                                                                                                    | Mr 🗸                                        |  |  |  |  |  |
| Name: *                                                                                                    | Sam Middle Name/s (optional) Citizen        |  |  |  |  |  |
| Have you ever been or are you currently known by any other names? *                                                                                           | ○ Yes ℗ No                                  |  |  |  |  |  |
| Gender: *                                                                                                    | Male V                                      |  |  |  |  |  |
| Date of Birth: *                                                                                                    | 01 / 10 / 1960                              |  |  |  |  |  |
| Do you intend to present your Drivers/Rider Licence to confirm your identity? (current or<br>expired within the last 2 years) •<br>Unique Student Identifier: | ○ Yes 	 No, I intend to use other documents |  |  |  |  |  |
| Residential Address<br>Country: *                                                                                                    | Australia                                   |  |  |  |  |  |
| State: *                                                                                                    | TAS ¥                                       |  |  |  |  |  |
| Address Line 1: •                                                                                                    | 10 Green Street                             |  |  |  |  |  |
| Address Line 2:                                                                                                    |                                             |  |  |  |  |  |
| Suburb: •                                                                                                    | ROSNY Postcode: 7018                        |  |  |  |  |  |
|                                                                                                    | 🗹 Postal Address As Above                   |  |  |  |  |  |
| Either Email Address or Mobile Number is mandatory. •                                                                                                    |                                             |  |  |  |  |  |
| Email address: *                                                                                                    | sam@citizen.com                             |  |  |  |  |  |
| Confirm email address: *                                                                                                    | sam@citizen.com                             |  |  |  |  |  |
| What phone numbers can we contact you on? A minimum of one number must be provided.                                                                           |                                             |  |  |  |  |  |
| Mobile:                                                                                                    | 0400 000 000 ×                              |  |  |  |  |  |
| Home Phone:                                                                                                    | (please include area code)                  |  |  |  |  |  |
| Work Phone:                                                                                                    | (please include area code)                  |  |  |  |  |  |
| What is your preferred method of contact? * Role In Business                                                                                                  | O Mobile ® Email                            |  |  |  |  |  |
|                                                                                                    | Save                                        |  |  |  |  |  |

Image 35 description: the Electrical Signatories page of your My Licence account – entering selection

#### Step 5 – selection confirmed and saved

The electrical signatory that was entered has now been saved and will appear on the Electrical Signatories tab of My Licence

| Electrical Signatories                                                                                                   |                   |                                      |                      |  |  |  |  |
|----------------------------------------------------------------------------------------------------|-------------------|--------------------------------------|----------------------|--|--|--|--|
| Licence Number: 15607631 (Mary Jane Citizen) - Electrical, Plumbing, Gas Fitting and Automotive Gas Fitting - Contractor |                   |                                      |                      |  |  |  |  |
| Include Archived                                                                                                    |                   | Page 1 of 1 (1 Record) << First < Pr | ev Next > Last >> Go |  |  |  |  |
| Signatory Client                                                                                                    | Signatory Licence | Role In Business                     | Action               |  |  |  |  |
| Mtle: Mr<br>Name: Sam Citizen<br>Email: sam@citizen.com<br>Mabile: 0400 000 000                                          |                   | Signatory                            | Edit Remove          |  |  |  |  |
|                                                                                                    |                   |                                      | Add New              |  |  |  |  |

Image 36 description: the Electrical Signatories page of your My Licence account – Electrical Signatories details

#### 3. Change a Nominated Manager

Changing a Nominated Manager can only be done after a licence has been issued.

#### Step 1 – amending licence details

Located under your photo on the Licence Details page of your My Licence account is 'Actions'. The 'Actions' area allows you to do a variety of different things and these options do change from time to time.

- I. log into your My Licence account (refer to Part 5, Item 2, Step 2)
- 2. select 'Amend Licence Details on your contractor licence' option located under Actions

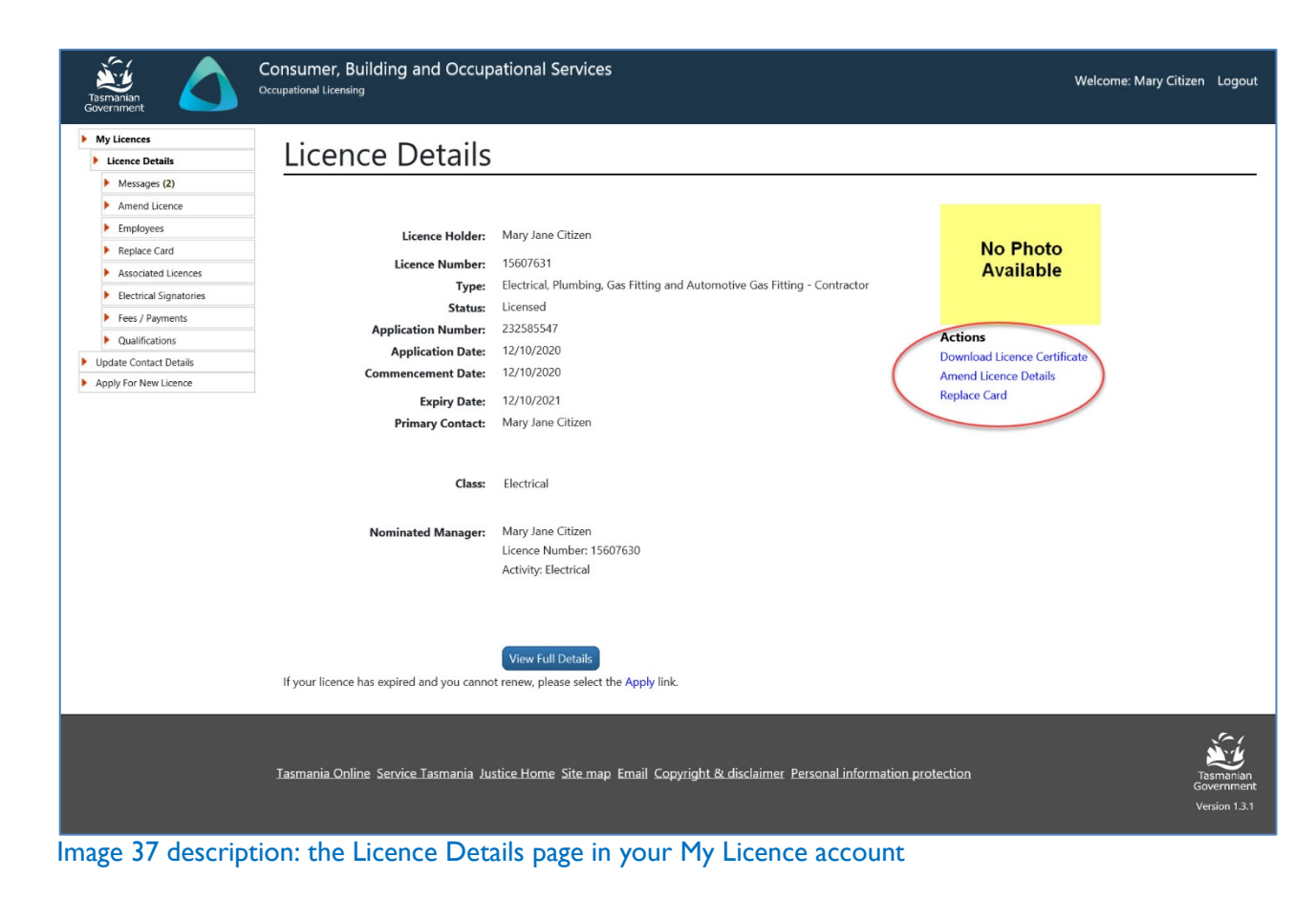

#### Step 2 – adding and deleting a Nominated Manager

You will have the option to add or delete a Nominated Manager

- I. select [Next] to reach the Nominated Manager Details tab
- 2. select 'Remove Nominated Manager'
- 3. enter licence number of new Nominated Manager
- 4. select 'Add Nominated Manager'
- 5. select the [Next] button

| Tasmanian<br>Government                                                 | Consumer, Building and Occupational Services<br>Occupational Licensing                                                                                                    | Welcome: Mary Citizen | Logout                             |
|-------------------------------------------------------------------------|----------------------------------------------------------------------------------------------------|-----------------------|------------------------------------|
| My Licence Details     Update Contact Details     Apply For New Licence | Applicant / Business / Class / Details / Business / Class / Class / Details / Business / Class / Class / Details / Business / Class / Details / Business / Class / Details / Details / | 10<br>Afirmation      |                                    |
|                                                                         | Tasmania Online Service Tasmania Justice Home Site map Email Copyright & disclaimer Personal information protection                                                                                                    | Ta:<br>Gov<br>Ver     | smanian<br>vernment<br>rsion 1.3.1 |

Image 38 description: the Nominated Manager tab in your My Licence account

#### Step 3 – submit the amendment

You will have to select 'next' through the remainder of the amendment to reach the end of the online form to be able to submit it. It is really important you submit the amendment otherwise the amendment is not complete and will not be lodged.

- I. select [Next] through the remaining tabs until you reach the 'Declaration' tab
- 2. tick the box to acknowledge the application form is true and correct
- 3. select the [Submit] button

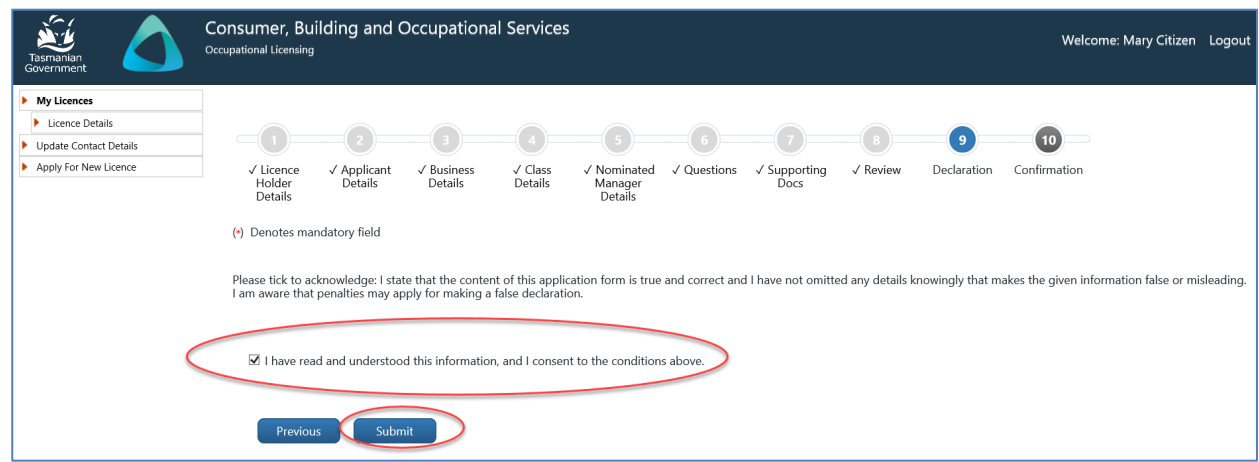

Image 39 description: the Declaration tab in your My Licence account

#### Step 4 – confirmation of amendment

The amendment application has been finalised and lodged ready for assessment.

- I. select 'download the amendment receipt' if required
- 2. log out of your My Licence account

| Tasmanian<br>Government                                                             | Consumer, Building and Occupational Services<br>Occupational Licensing                                                                    |                                                                                                    |                                                                                    |                                                                                        |                                      |                            |                         | Welcome: Ma   | ary Citizen Logout |                    |                                          |
|-------------------------------------------------------------------------------------|----------------------------------------------------------------------------------------------------|----------------------------------------------------------------------------------------------------|------------------------------------------------------------------------------------|----------------------------------------------------------------------------------------|--------------------------------------|----------------------------|-------------------------|---------------|--------------------|--------------------|------------------------------------------|
| My Lleences     Ucence Details     Update Contact Details     Apply For New Licence | (*) Denotes m<br>Please review fi<br>Thank you for<br><b>Finalising an</b><br>You should no<br>• Downlou<br>• Write or<br>Fact Sheet: Pro | 2<br>Applicant<br>Details<br>andatory field<br>the information be<br>submitting the Oct<br>a <b>application</b><br>we either:<br>ad the Amendmen<br>wom the Application<br>for of Identity | Business<br>Details<br>dow and finalis<br>cupational Lice<br>t Receipt and finalis | Class Details<br>e your application<br>ensing Form.<br>Print it: OR<br>umber: 23258554 | 5<br>Nominated<br>Manager<br>Details | Questions                  | 7<br>Supporting<br>Docs | Review        | Declaration        | 10<br>Confirmation |                                          |
|                                                                                     | <u>Tasmania Onli</u>                                                                                                    | ne Service Tasm                                                                                                    | ania Justice I                                                                     | <u>Home</u> <u>Site map</u>                                                            | <u>Email</u> <u>Copyric</u>          | <u>ght &amp; disclaime</u> | <u>er Personal info</u> | rmation prote | ection             |                    | Tasmanian<br>Government<br>Version 1.3.1 |

Image 40 description: the Confirmation tab in your My Licence account

# Part 8: Order a Replacement Licence Card

A replacement licence card can only be ordered if you have not received a notification to renew your licence. When you renew your licence you will be issued with a new card automatically.

#### Step 1 – ordering a replacement card

Located under your photo on the Licence Details page of your My Licence account is 'Actions'. The 'Actions' area allows you to do a variety of different things and these options do change from time to time.

- I. log into your My Licence account (refer to Part 5, Item 2, Step 2)
- 2. select 'Request Card' option located under Actions

| Tasmanian<br>Government                                                                                                    | Consumer, Building and Occup<br>Occupational Licensing                                                              | ational Services                                                           | Welcome: John C                       | litizen Logout |  |  |
|----------------------------------------------------------------------------------------------------|----------------------------------------------------------------------------------------------------|----------------------------------------------------------------------------|---------------------------------------|----------------|--|--|
| My Licences     Licence Details                                                                                                    | Licence Details                                                                                                    |                                                                            |                                       |                |  |  |
| Messages (5)                                                                                                    |                                                                                                    |                                                                            |                                       |                |  |  |
| Amend Licence                                                                                                    |                                                                                                    |                                                                            |                                       |                |  |  |
| Replace Card                                                                                                    | Licence Holder:                                                                                                    | John Citizen                                                               |                                       |                |  |  |
| Associated Licences                                                                                                    | Licence Number                                                                                                    | 15607629                                                                   |                                       |                |  |  |
| Fees / Payments                                                                                                    | Type                                                                                                    | Electrical Plumbing, Gas Fitting and Automotive Gas Fitting - Practitioner |                                       |                |  |  |
| Qualifications                                                                                                    | Status                                                                                                    | Licensed                                                                   |                                       |                |  |  |
| Update Contact Details                                                                                                    | Application Number                                                                                                  | 650440308                                                                  |                                       |                |  |  |
| Apply For New Licence                                                                                                    | Application Date:                                                                                                   | 30/9/2020                                                                  |                                       |                |  |  |
|                                                                                                    | Commencement Date:                                                                                                  | 13/10/2020                                                                 |                                       |                |  |  |
|                                                                                                    | Evning Date:                                                                                                    | 13/10/2021                                                                 | Photo valid to 30/9/2025              |                |  |  |
|                                                                                                    | Primary Contact:                                                                                                    | John Citizen                                                               | Download Licence Certificate          |                |  |  |
|                                                                                                    | Chara                                                                                                    | Dumbar                                                                     | Amend Licence Details<br>Replace Card |                |  |  |
|                                                                                                    | Class:                                                                                                    | Plumber                                                                    |                                       |                |  |  |
|                                                                                                    |                                                                                                    | Water                                                                      |                                       |                |  |  |
|                                                                                                    |                                                                                                    | Certifier                                                                  |                                       |                |  |  |
|                                                                                                    |                                                                                                    | Backflow Prevention                                                        |                                       |                |  |  |
|                                                                                                    |                                                                                                    | Heated Water Temperature Control                                           |                                       |                |  |  |
| Mutual Recognition:       The original application was made under mutual recognition.         View Full Details       If your licence has expired and you cannot renew, please select the Apply link. |                                                                                                    |                                                                            |                                       |                |  |  |
|                                                                                                    | Tasmania Online Service Tasmania Justice Home Site map Email Copyright & disclaimer Personal information protection |                                                                            |                                       |                |  |  |
| Image 41 descrii                                                                                                    | ption: selecting the R                                                                                              | eplace Card option from your M                                             | ly Licence account                    |                |  |  |

#### Step 2 – confirm that you do want a replacement card

1. select the [Confirm] button

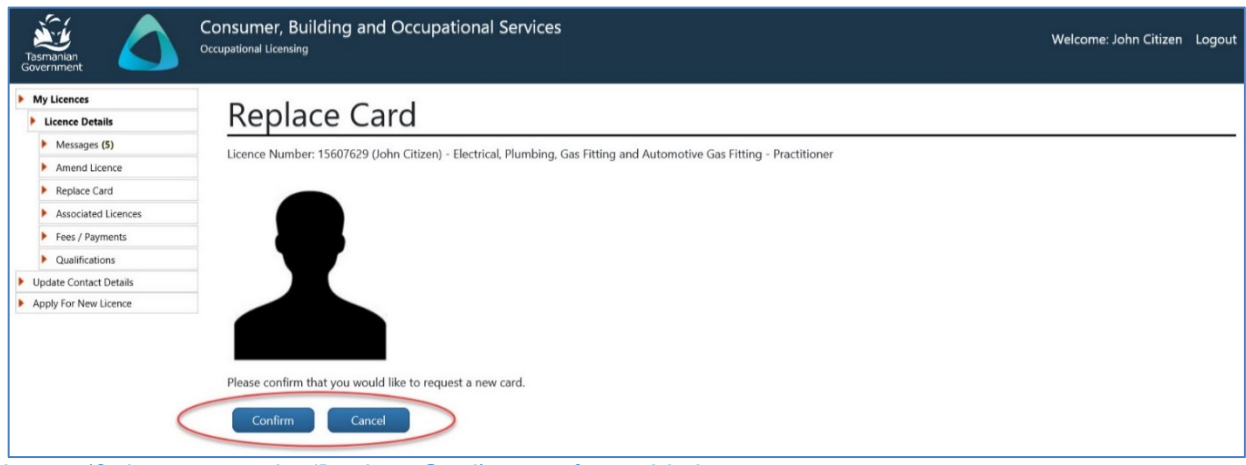

Image 42 description: the 'Replace Card' page of your My Licence account

#### Step 3 – pay for your replacement card

You will be asked to pay a fee by credit card online or you can pay at a <u>Service Tasmania shop</u>. You should receive your licence card within 14 days of the payment date.

- I. enter credit card details
- 2. select 'Pay Now' (you will be able to print the receipt on the next page)

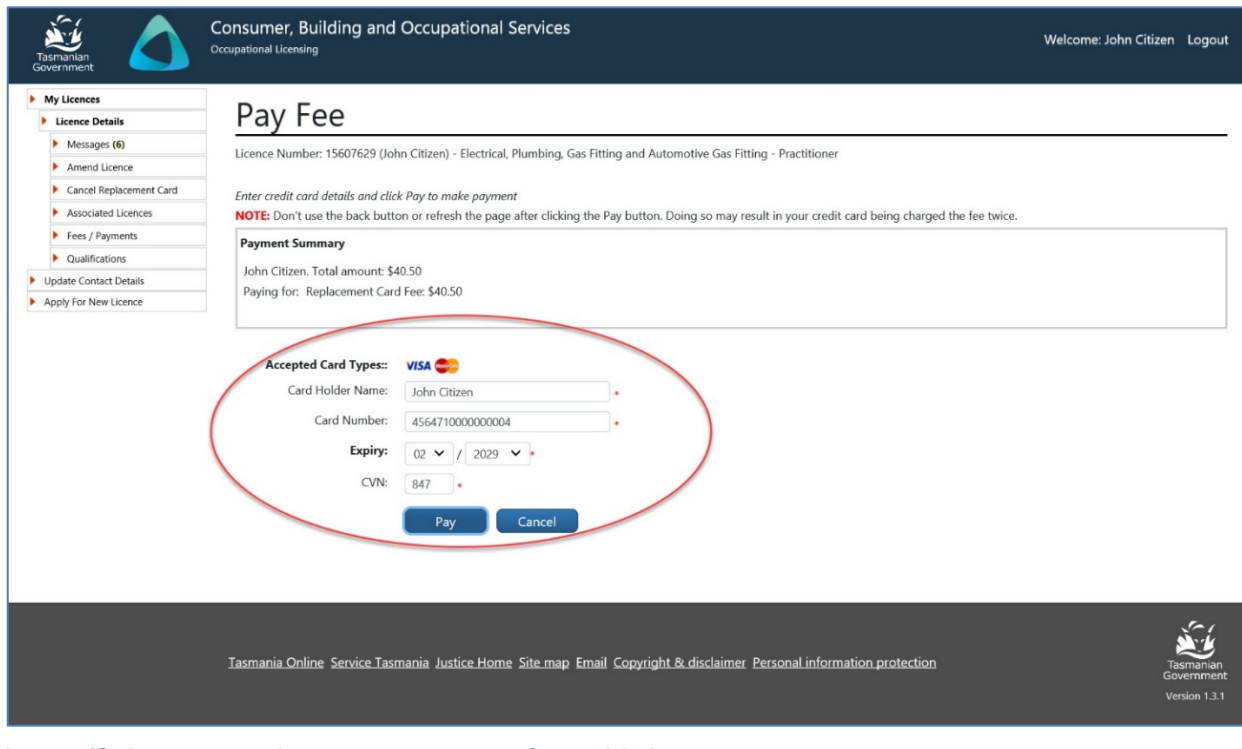

Image 43 description: the payment screen of your My Licence account

# Part 9: Licence Approval or Refusal

#### 1. Approval

If you are applying for a licence for the first time, your application will be assessed and either approved or refused.

When your application is granted you will receive a text message to your mobile phone or an email to let you know that your licence application has been approved and that your licence card has been ordered from the supplier.

A My Licence account is created when your licence has been granted. You can then access your My Licence account and print off a copy of your licence and use this until your licence card arrives in the mail.

It should take up to 21 days to process your licence application as long as your application is complete. You should receive your card within 14 days from notification that your licence has been granted.

#### 2. Refusal

If one of the following situations applies to you, your licence may not be granted or renewed:

- you fail to provide particulars requested by CBOS
- you fail to satisfy continuing professional development requirements
- your licence was surrendered or cancelled before the expiry date
- you have been disqualified from holding a licence
- you owe money for fines from TechSafe or CBOS
- you hold a provisional licence or certificate
- you are an apprentice or trainee
- you have not complied or are unable to comply with insurance requirements
- your licence has been suspended
- you are bankrupt or were bankrupt within 3 years prior to your application for renewal
- you are or were a director or a person concerned in the management of a company:
  - o that is or was the subject of a winding up order
  - $\circ \quad$  when a controller or administrator has been appointed or
  - when a controller or administrator was appointed (within 3 years prior to your renewal application)\*
- you are subject to an unsatisfied Tribunal order
- you have had an unreasonable number of:
  - o complaints
  - penalty notices
  - o formal cautions
  - paid insurance claims

- your application is made using false or misleading information
- a close associate (who is not a fit and proper person to hold a licence) exercises a significant influence over you or your business
- you are deemed to be an unfit or improper person to hold a licence.

\*Note: This includes where you ceased being a director or a person concerned in the management of a company within 12 months prior to the external administration

### Part 10: System Details

#### 1. Technology needed

You will need some technology to complete the online process:

- a computer
- Adobe Acrobat Reader or Open Office software for your computer
- an internet connection
- a scanner
- a printer
- recommended access to a computer with an internet browser software; Microsoft Explorer, Microsoft Edge, Firefox, Chrome or Safari

<u>Libraries Tasmania locations</u> have the equipment you need to access the new online licensing service.

#### 2. Your privacy online

Your personal information is protected under the Personal Information Protection Act 2004.

We will ensure that your <u>personal information</u> will not be used or disclosed to other State institutions and authorities except if required or allowed by law.

#### 3. Access details CBOS keeps

When accessing your online account, the following information is recorded for statistical purposes:

- your user id
- the date and time that you logged in to a licence record
- the actions performed by you while accessing the licence record

#### 4. Terms of use

By logging into licensing online you declare that any updates you provide in relation to the following are true and correct:

- You are the authorised account owner
- You are the authorised officer representing a business

Penalties may be imposed for giving false or misleading information.

#### 5. Document expiry date

We will release a new version of the *Guide to Licensing Services Online* before 6 March 2018 to include licensing information for Security and Investigations Agents, Motor Vehicle Traders and Conveyancers.

# Part 11: Contact Us

Please contact us if you need help.

Department of Justice

Consumer, Building and Occupational Services

Phone: 1300 654 499

Email: <a href="mailto:cbos.info@justice.tas.gov.au">cbos.info@justice.tas.gov.au</a>

Visit: <u>www.cbos.tas.gov.au</u>

Search for a Libraries Tasmania location near you